Quick Guide

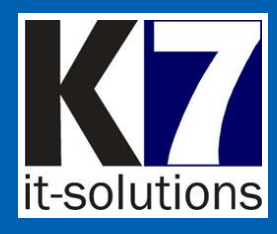

#### INPUT ..... E-Mail Briefpost Mobile Scanner MFP AN collector Fax ERARBEITUNG ..... ocr dvnamische Rechnungs-Binarisierung verarbeitung Klassifikation Bestandsdaten Zusteuerung Freiform ormular Wissensbasierte Analyse OUTPUT OSPlus-

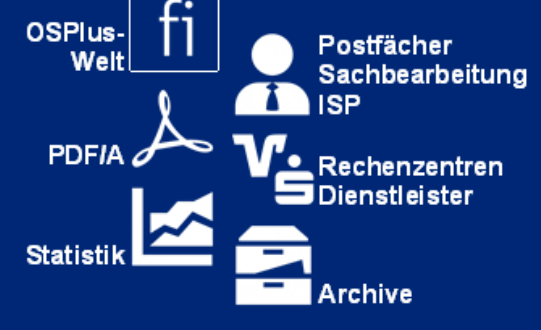

#### Mobile Erfassung von Dokumenten

Mobile

Archiv Legitimationen Beleihungsobjekte Rechnungen etc.

mit Vorindizierung

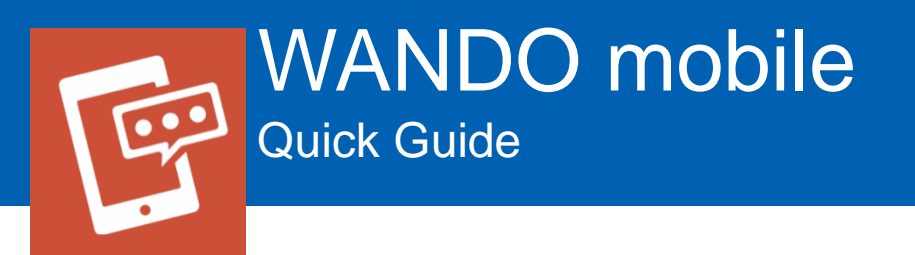

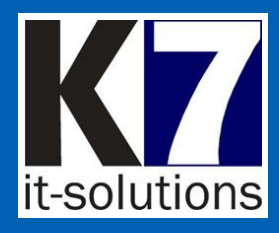

# WANDO mobile in Stichpunkten

- Vordefinierbare Verfahren und Profile
- Übertragung an sicheren Datenraum (z.B. für personenbezogene Daten, Legitimationen...)
- Aktenplan mit allen Dokumenttypen/IDs und Maskenkonfiguration im Datenraum hinterlegt
- Optional OSPlus-Anbindung mit Suchfunktion
- PreScan-Dialog für dokumenttypabhängige Vorindizierung
- Barcode-Scanning von FI-Barcodes 1D + 2D
- Bildübersichten und Zuschneidefunktionen
- Texterkennung f
  ür Legitimationen
- Stapelmanagement
- Benutzerführung
- Durchgängige Protokollierung für Revisionszwecke
- Zugriffs-Schutz

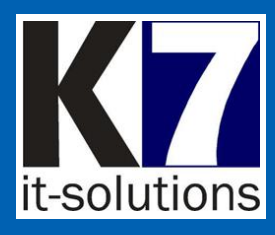

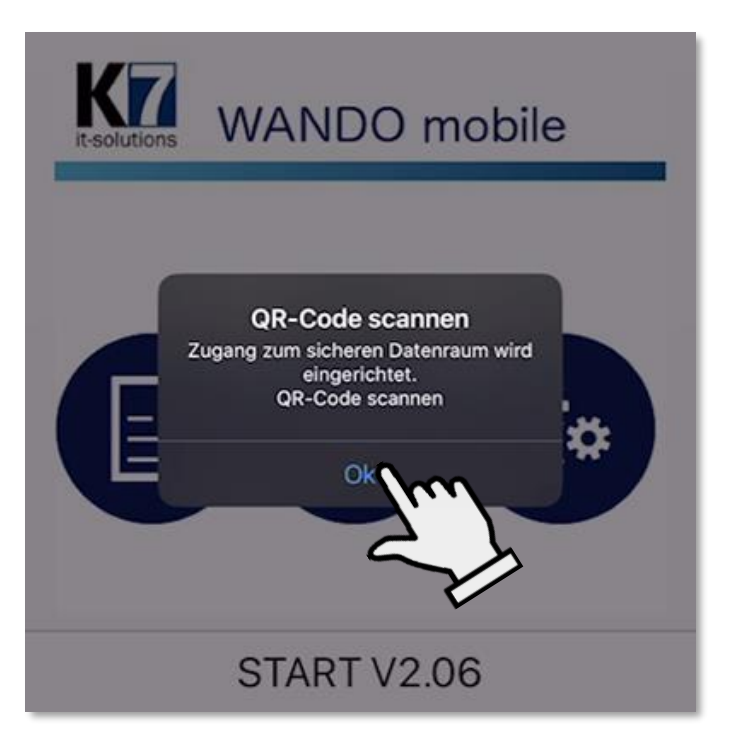

# Einrichtung

- Stellen Sie sicher, dass Sie eine WLAN-Verbindung haben.
- Bei der Erstnutzung von WANDO mobile wird der Zugang zum sicheren Datenraum per QR-Code mit verschlüsselter Konfiguration eingerichtet.

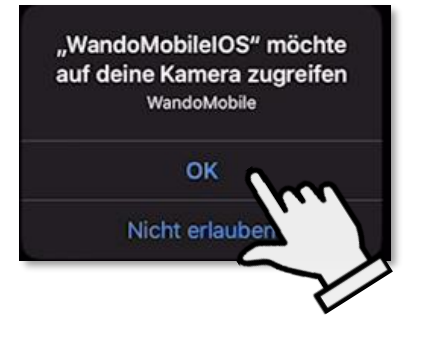

 Erlauben Sie WANDO mobile gegebenenfalls Zugriff auf die Kamera.

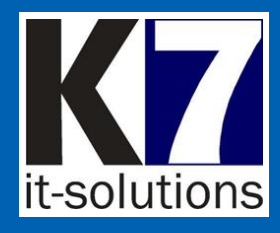

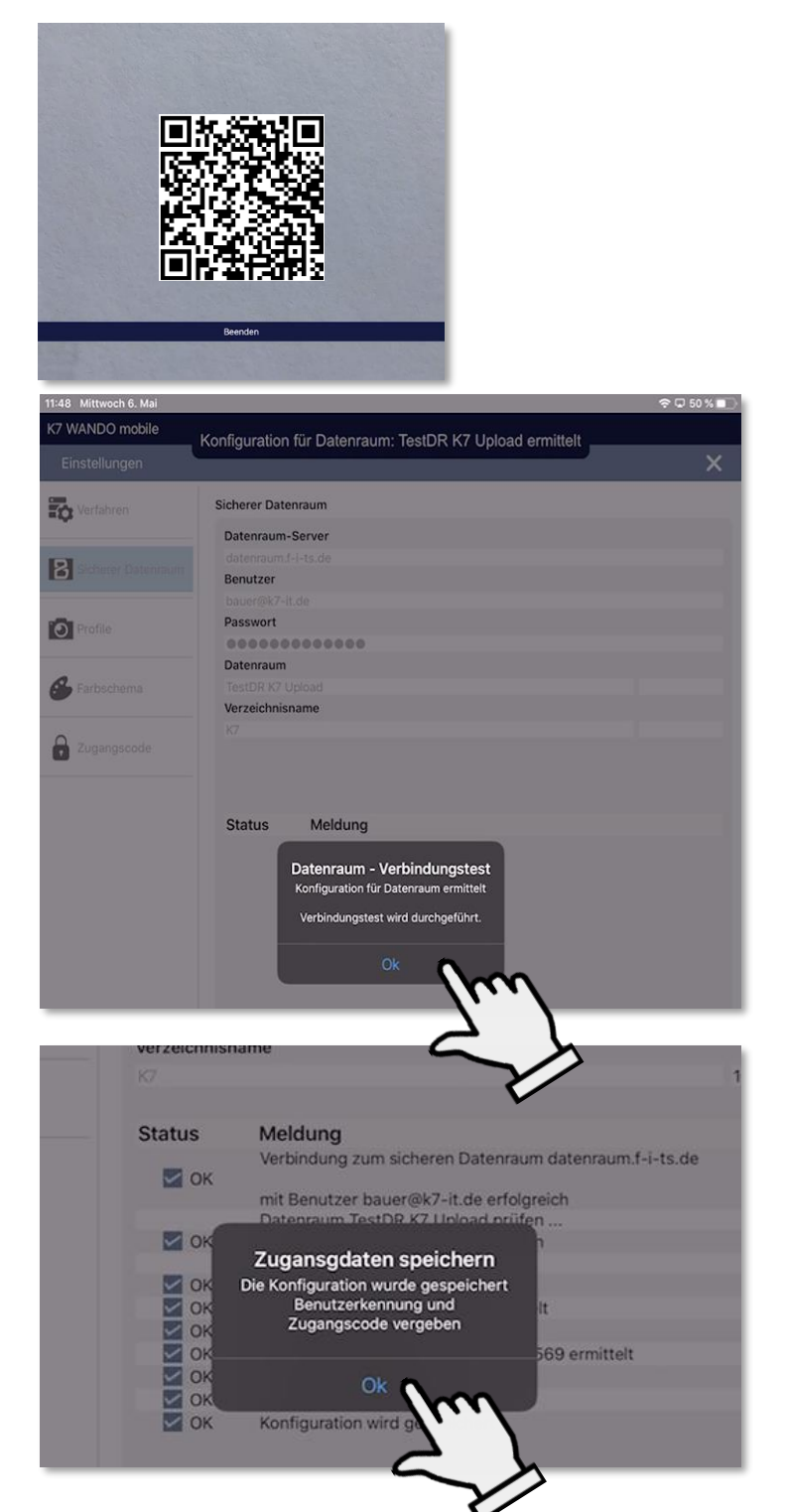

# Einrichtung

- Scannen Sie den QR-Code, den Sie von K7 erhalten, mit der Kamera Ihres Mobilgerätes.
- WANDO mobile ermittelt automatisch die Konfiguration für den Sicheren Datenraum und führt einen Verbindungstest durch.

 Die Konfiguration wird gespeichert sowie die Benutzerkennung und der Zugangscode für den Datenraum vergeben.

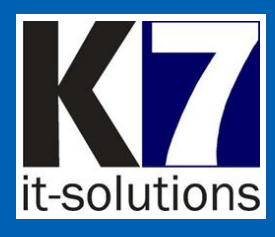

| K7 WANDO mobile    | Benutzerkennung an   | alog OSPlus S + 7 Ziffern |   |
|--------------------|----------------------|---------------------------|---|
| Einstellungen      | Bendizenkennung an   |                           | × |
| Verfahren          | Benutzer<br>S6625989 | 0                         |   |
| Sicherer Datenraum | PIN                  | 0                         |   |
| Profile            | PIN wiederholen      | 0                         |   |
| 🗲 Einstellungen    |                      |                           |   |
| Zugangscode        |                      |                           |   |
|                    |                      |                           |   |

| -           | Benutzer   |
|-------------|------------|
| Zugangscode | S6625989   |
|             | S6621111 * |
|             |            |
|             |            |

| K7 WANDO mobile    |                 |                         |          |   |
|--------------------|-----------------|-------------------------|----------|---|
| Einstellungen      |                 |                         |          | × |
| Verfahren          | Benutzer        |                         |          |   |
|                    | S6625989<br>PIN | 0                       |          |   |
| Sicherer Datenraum | ••••            | 8                       |          |   |
| Profile            | PIN wiederholen |                         |          |   |
| Sector Lange       |                 | 3                       |          |   |
| A Einstenungen     |                 |                         |          |   |
| Zugangscode        |                 |                         |          |   |
|                    |                 |                         |          |   |
|                    |                 |                         |          |   |
|                    |                 |                         |          |   |
|                    |                 |                         |          |   |
|                    | Die Konfigu     | ation wurde gespeichert |          |   |
|                    |                 | ОК                      |          |   |
|                    |                 |                         |          |   |
| _                  |                 |                         |          |   |
|                    |                 | 2                       | <u>ک</u> |   |
|                    |                 | Y                       | /        |   |
|                    | Calutions Cr    | <b>V</b>                |          |   |

# Einrichtung

- Geben Sie Ihre Benutzerkennung analog zu OSPlus "S\_\_\_\_\_" (S+7 Ziffern) und die zum Starten der App notwendige PIN ein.
- Die Benutzerkennung wird später für die Weiterverarbeitung im Zentralsystem verwendet (Herkunft des Dokumentes/Stapel).
- Optional können auch mehrere Benutzer angelegt werden, um parallel mit einem Gerät zu arbeiten.
- Die Konfiguration wird gespeichert und WANDO mobile bestätigt die erfolgreich abgeschlossene Installation.
- Die App wird nun beendet und ist beim nächsten Start betriebsbereit.

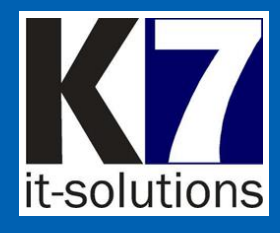

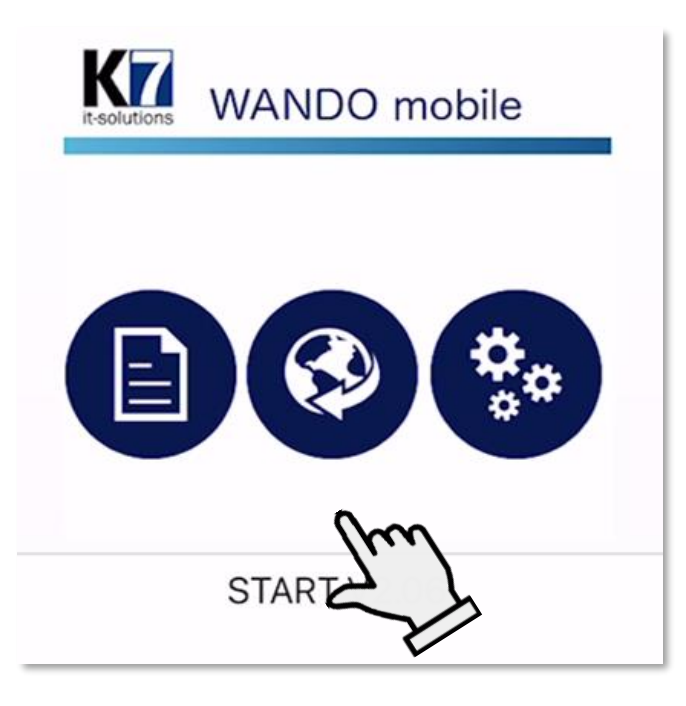

### Start

 Starten Sie WANDO mobile über die Titelschaltfläche. Quick Guide

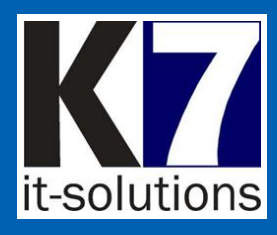

| Indexdaten: Archiv - | Archivdokument scannen                                                  |   |
|----------------------|-------------------------------------------------------------------------|---|
| Kundenakte           | Dokumenttyp vorgeben<br>Kontonummer, Personennummer oder VMGQ-Nr eingel | m |
|                      | Hamo Continonty p                                                       |   |
|                      | Auswahl Dokumenttypen                                                   | 5 |
|                      | Nummer Dokumenttyp                                                      | V |
|                      | Dokumentdatum                                                           |   |
|                      | Kontonr                                                                 |   |
|                      | BLZ                                                                     |   |
|                      | Personennummer                                                          |   |
|                      | VMGONr                                                                  |   |
|                      | Bezugsfeld                                                              |   |
|                      |                                                                         |   |
|                      |                                                                         |   |
|                      |                                                                         |   |
|                      |                                                                         |   |
|                      |                                                                         |   |
|                      | 💼 Löschen 🥏 Übernehmen 😢 Abbrechen                                      |   |

## Benutzerführung

#### WANDO mobile

führt Sie mit kurzen Hinweistexten durch die Bedienung. Diese werden, kontextabhängig vom aktuellen Arbeitsschritt, jeweils am oberen Bildschirmrand angezeigt.

- Die Hinweistexte begleiten den Arbeitsablauf und enthalten Bedienhilfen.
- Sie können die Hinweise durch Antippen ausblenden.

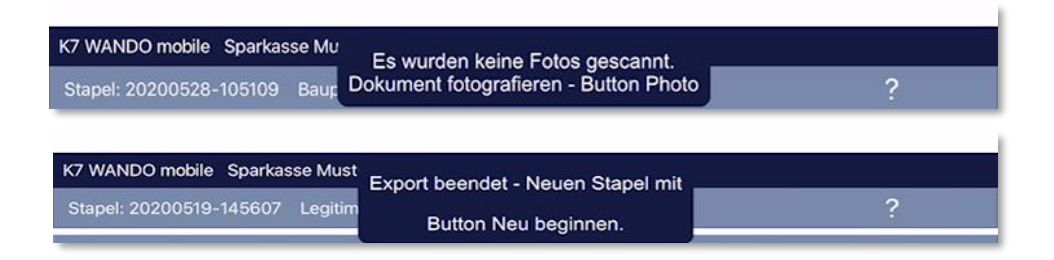

Quick Guide

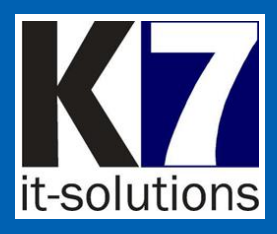

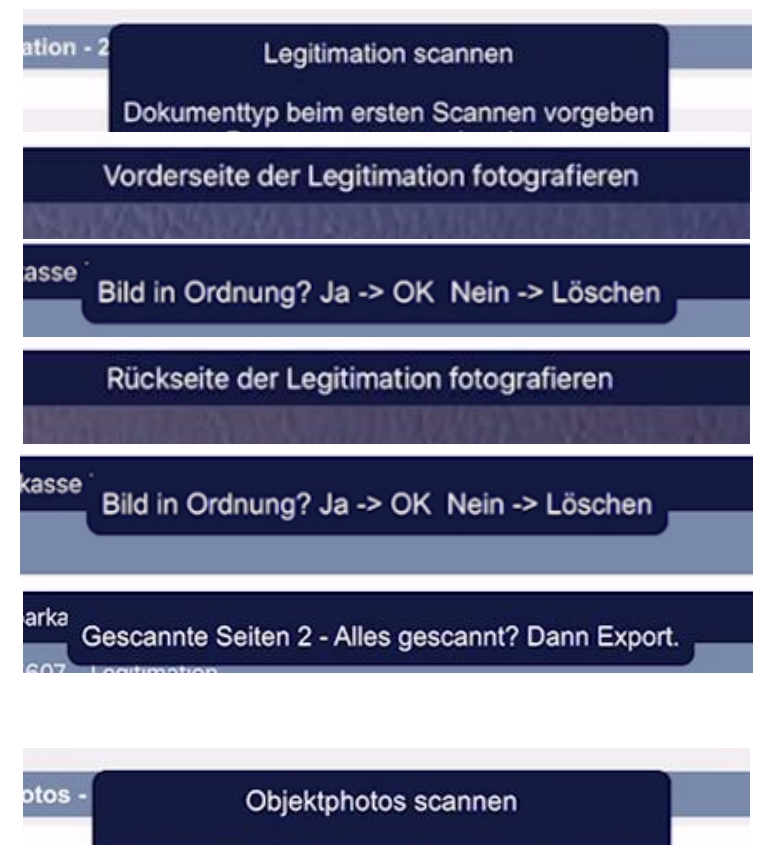

#### Dokumenttyp beim ersten Scannen vorgeben Personennummer oder VMGO-Nr eingeben

Name Some

Mehrere Fotos des Objektes fotografieren.

Bild in Ordnung? Ja -> OK Nein -> Löschen

Weiteres Foto oder mit X schliessen

Objektdaten erfassen und mit Button Photo speichern. Ende mit X

## Benutzerführung

Beispiel Legitimationen

Beispiel Objektfotos

© 2021 K7 IT-Solutions GmbH

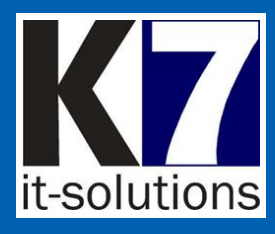

# Erfassen eines Dokuments

1. Möglichkeit:

Per Schnellstart-Schaltfläche für Standardverfahren

- Archiv
- Legitimationen
- Objektfotos
- Baupläne
- Rechnungen

Es öffnet sich sofort die Kamera bzw. der PreScan-Dialog (Vorindizierung).

#### 2. Möglichkeit:

Sie können optional auch eigene benutzerdefinierte Verfahren und Profile anlegen.

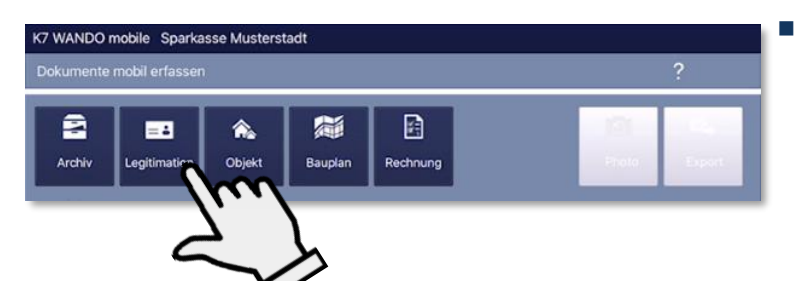

Profil

- Photo

Verfahren

Archiv

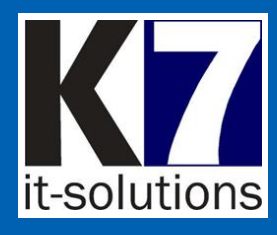

| Kundenakte                                                                                                    | the second second second second second second second second second second second second second second second se                                                                                                |                                                                                                    |                                                                                  |                                                              |
|----------------------------------------------------------------------------------------------------|----------------------------------------------------------------------------------------------------|----------------------------------------------------------------------------------------------------|----------------------------------------------------------------------------------|--------------------------------------------------------------|
|                                                                                                    | Dokumentt                                                                                                    | yp beim ersten Scannen vo<br>rsonennummer eingeben                                                                                                    | rgeben                                                                           |                                                              |
|                                                                                                    | Name Bonamornyp                                                                                                    |                                                                                                    | _                                                                                |                                                              |
|                                                                                                    | Auswahl Dokumentty                                                                                                    | ypen                                                                                                    |                                                                                  |                                                              |
|                                                                                                    |                                                                                                    |                                                                                                    | •                                                                                |                                                              |
|                                                                                                    |                                                                                                    |                                                                                                    |                                                                                  |                                                              |
| Indexdaten: Legiti                                                                                                    | mation - 20200512-163                                                                                                    | 643                                                                                                    |                                                                                  |                                                              |
| Kundenakte                                                                                                    |                                                                                                    |                                                                                                    |                                                                                  |                                                              |
|                                                                                                    | Name Dokumenttyp                                                                                                    |                                                                                                    |                                                                                  |                                                              |
|                                                                                                    | Legi<br>Auswahl Dokumenth                                                                                                    | vnen                                                                                                    | 0                                                                                |                                                              |
|                                                                                                    | Legitimationsunterla                                                                                                    | agen (Person) (235) 3                                                                                                    | · •                                                                              |                                                              |
|                                                                                                    | Nummer Dokumentt                                                                                                    | ур                                                                                                    |                                                                                  | $\sim$                                                       |
|                                                                                                    |                                                                                                    |                                                                                                    |                                                                                  |                                                              |
|                                                                                                    | Dokumentdatum                                                                                                    |                                                                                                    | 6                                                                                | 6                                                            |
|                                                                                                    |                                                                                                    |                                                                                                    |                                                                                  |                                                              |
|                                                                                                    | Kontonr                                                                                                    |                                                                                                    |                                                                                  | V                                                            |
|                                                                                                    | 01.7                                                                                                    |                                                                                                    |                                                                                  |                                                              |
|                                                                                                    | BLZ                                                                                                    |                                                                                                    |                                                                                  |                                                              |
|                                                                                                    | Personennummer                                                                                                    |                                                                                                    |                                                                                  |                                                              |
|                                                                                                    |                                                                                                    |                                                                                                    |                                                                                  |                                                              |
|                                                                                                    | VMGONr                                                                                                    |                                                                                                    |                                                                                  |                                                              |
|                                                                                                    |                                                                                                    |                                                                                                    |                                                                                  |                                                              |
|                                                                                                    | Bezugsfeld                                                                                                    |                                                                                                    |                                                                                  |                                                              |
|                                                                                                    |                                                                                                    |                                                                                                    |                                                                                  |                                                              |
| Cancel                                                                                                    |                                                                                                    |                                                                                                    |                                                                                  | Done                                                         |
|                                                                                                    |                                                                                                    |                                                                                                    |                                                                                  |                                                              |
|                                                                                                    |                                                                                                    |                                                                                                    |                                                                                  |                                                              |
|                                                                                                    |                                                                                                    |                                                                                                    |                                                                                  |                                                              |
|                                                                                                    | Leas                                                                                                    | ingverträge (Konto) (74<br>nsunterlanen (Person                                                                                                    | ) (235) 3                                                                        |                                                              |
|                                                                                                    | Leas<br>Legitimatio                                                                                                    | ingverträge (Konto) (74<br>nsunterlegen (Person<br>fe auf Do                                                                                                    | ) 1<br><b>) (235) 3</b><br>ge (2068) 0                                           |                                                              |
|                                                                                                    | Leas<br>Legitimatio<br>Lesende Zugrif<br>MAS                                                                                                    | ingverträge (Konto) (74<br>nsunterigen (Person<br>fe auf Do<br>STERCARD                                                                                                    | ) <b>(235) 3</b><br>ge (2068) 0                                                  |                                                              |
|                                                                                                    | Leas<br>Legitimatio<br>Lesende Zugrif<br>MAS                                                                                                    | ingverträge (Konto) (74<br>nsunterioren (Person<br>fe auf Do<br>ore RC Aro                                                                                                    | ) ( <b>235) 3</b><br>ge (2068) 0                                                 |                                                              |
|                                                                                                    | Leas<br>Legitimatio<br>Lesende Zugrif<br>MAS                                                                                                    | ingverträge (Konto) (74<br>nsunteringen (Person<br>felauf Do                                                                                                    | ) (235) 3<br>ge (2068) 0                                                         |                                                              |
| 5 ¢ [                                                                                                    | Leas<br>Legitimatio<br>Lesende Zugrif<br>MAS<br>Masser of                                                                                                    | ingvertage (Kontol (74<br>nsunter) en (Person<br>Lege                                                                                                    | ) (1<br>) (235) 3<br>ge (2068) 0<br>Legen                                        | 1                                                            |
| 5 ¢ 5                                                                                                    | Leas<br>Legitimatio<br>Lesende Zugrif<br>MAS<br>Lesende Zugrif                                                                                                    | ingverträge (Konto) (74<br>nsunter) – en (Person<br>Frank – Lege                                                                                                    | )<br>) (235) 3<br>e (2068) 0<br>Legen                                            |                                                              |
| რე ლე ლე<br>1 -2<br>9 W                                                                                                    | Leas<br>Legitimatio<br>Lesende Zugrif<br>MAS<br>Veren ri<br>"Leg"<br>3 4 5<br>e r t                                                                                                    | ingverträge (Konto) (74<br>nsunterionen (Person<br>fer auf Der<br>Erec Are<br>Lege                                                                                                    | ) (235) 3<br>(235) 3<br>(2068) 0<br>Legen                                        | ü 🗵                                                          |
| ← ↔ ∰<br>q w                                                                                                    | Leas<br>Legitimatio<br>Lesende Zugrif<br>MAS<br>Veren re<br>,Leg"<br>3 4 5<br>7 t                                                                                                    | ingverträge (Konto) (74<br>nsunterforen (Person<br>fe auf De<br>Erec Are<br>Lege<br>6 7 8<br>2 9 1                                                                                                    | )<br>) (235) 3<br>ve (2068) 0<br>Legen<br>9 0<br>0 P                             | ü 🗵                                                          |
| ち ぐ 雪<br>q w<br>a s                                                                                                    | Leas<br>Legitimatio<br>Lesende Zugrit<br>MAS<br>e Zugrit<br>se r t<br>d f                                                                                                    | ingverträge (Konto) (74<br>nsunter/men (Person<br>fe auf Do<br>TERCARD<br>Lege<br>6 7 8<br>g h j                                                                                                    | ) (235) 3<br>ee (2068) 0<br>Legen<br>0 P<br>k I Ö                                | ü 🛛                                                          |
| 5 ∂ ¶<br>q w<br>a s                                                                                                    | Leas<br>Legitimatio<br>Lesende Zugrin<br>MAS<br>e r t<br>d f                                                                                                    | ingverträge (Konto) (74<br>nsuntertinen (Person<br>felauf Do<br>Stierc Ard<br>Lege<br>6 7 8<br>g h j<br>g h j                                                                                                    | ) (235) 3<br>re (2068) 0<br>Legen<br>k I ö<br>! ?                                |                                                              |
| ち ぐ 5<br>q w<br>a s<br>公 y                                                                                                    | Leas<br>Legitimatio<br>Lesende Zugrif<br>MAC<br>MAC<br>MAC<br>MAC<br>MAC<br>MAC<br>MAC<br>MAC<br>MAC<br>MAC                                                                                                    | ingverträge (Konto) (74<br>nsuntert nen (Person<br>fe auf Do<br>Er ERC And<br>Lege<br>6 7 8<br>8 / 6<br>9 / 6<br>9 / 6<br>9 / 6<br>9 / 6<br>9 / 6<br>9 / 6<br>9 / 6<br>9 / 6<br>9 / 6<br>9 / 6<br>9 / 6<br>9 / 7<br>9 / 7<br>9 | ) (235) 3<br>re (2068) 0<br>Legen<br>k I ö<br>! ? .                              | u                                                            |
| <ul> <li>← &lt; </li> <li></li> <li></li> <l< td=""><td>Leas<br/>Legitimatio<br/>Lesende Zugrif<br/>MAS<br/>e r<br/>e r<br/>d f<br/>t<br/>x c v</td><td>ingverträge (Konto) (74<br/>nsuntert nen (Person<br/>fe auf Do<br/>Er Erc. And<br/>Lege<br/>6 7 8<br/>g h j<br/>g h j<br/>b n m</td><td>) 1<br/>) (235) 3<br/>re (2068) 0<br/>Legen<br/>k I Ö<br/>! ? ?<br/>.?123</td><td></td></l<></ul> | Leas<br>Legitimatio<br>Lesende Zugrif<br>MAS<br>e r<br>e r<br>d f<br>t<br>x c v                                                                                                    | ingverträge (Konto) (74<br>nsuntert nen (Person<br>fe auf Do<br>Er Erc. And<br>Lege<br>6 7 8<br>g h j<br>g h j<br>b n m                                                                                                    | ) 1<br>) (235) 3<br>re (2068) 0<br>Legen<br>k I Ö<br>! ? ?<br>.?123              |                                                              |
| ← ←<br>q<br>w<br>a<br>s<br>← y<br>.2123                                                                                                    | Leas<br>Legitimatio<br>Lesende Zugrif<br>MAS<br>e r t<br>d f<br>t<br>x c v                                                                                                    | ingverträge (Konto) (74<br>nsuntert nen (Person<br>fe auf Do<br>Er EIC AR<br>Lege<br>6 7 8<br>g h j<br>g h j<br>b n m                                                                                                    | 1)<br>(235) 3<br>re (2068) 0<br>Legen<br>k I ö<br>; ?<br>.7123                   |                                                              |
| ← ←<br>q<br>w<br>a<br>s<br>← y<br>:1123                                                                                                    | Leas<br>Legitimatio<br>Lesende Zugrif<br>MAS<br>vereie e<br>d<br>f<br>t<br>t<br>d<br>f<br>x<br>c<br>v<br>v<br>e<br>r<br>t<br>t<br>t<br>t<br>t<br>t<br>t<br>t<br>t<br>t<br>t<br>t<br>t<br>t<br>t<br>t<br>t<br>t | ingverträge (Konto) (74<br>nsuntert nen (Person<br>fe auf Doi<br>Tenc Ard<br>E de<br>g<br>f<br>g<br>h<br>j<br>b<br>n<br>m<br>m                                                                                                    | ) 1<br>) (235) 3<br>(c (2068) 0<br>)<br>Legen<br>k I Ö<br>! ?<br>.7123           |                                                              |
| <ul> <li>← </li> <li>← </li> <li></li></ul>                                                                                                    | Leas<br>Legitimatio<br>Lesende Zugrif<br>MAS<br>vere e<br>d<br>f<br>t<br>x c v<br>Q                                                                                                    | ingverträge (Konto) (74<br>nsuntertonen (Person<br>fe auf Doi<br>Tenc AR<br>E<br>g<br>f<br>z<br>u<br>g<br>h<br>j<br>b<br>n<br>m<br>m                                                                                                    | )1<br>) (235) 3<br>(e (2068) 0<br>Legen<br>0 D<br>k I Ö<br>! ? .<br>.?123        |                                                              |
| ち ぐ 5<br>q W<br>a s<br>む y<br>.7123 @                                                                                                    | Leas<br>Legitimatio<br>Lesende Zugrif<br>MAS<br>vere e<br>d f<br>t<br>c f<br>t<br>c v<br>c v<br>l<br>l<br>Löschen                                                                                              | ingverträge (Konto) (74<br>nsuntertenen (Person<br>fe auf Do<br>Erec Ari<br>g h j<br>b n m<br>b n m                                                                                                    | 1)<br>(235) 3<br>(2068) 0<br>Legen<br>0 P<br>k I Ö<br>! ? .<br>.?!23<br>hen X Ab | a como                                                       |
| <ul> <li>← </li> <li>← </li> <li>← </li> <li>← </li> <li>← </li> <li>→ </li> <li>→ </li> <li></li></ul>                                                                                                    | Leas<br>Legitimatio<br>Lesende Zugrif<br>MAS<br>vere e<br>d f<br>t<br>t<br>c v<br>Q<br>Löschen                                                                                                    | ingverträge (Konto) (74<br>nsuntertenen (Person<br>fe auf Do<br>Erec AR<br>g<br>b<br>b<br>n<br>m<br>b<br>n<br>m<br>b<br>b<br>n<br>m                                                                                                    | 1)<br>(235) 3<br>(2068) 0<br>Legen<br>0 0<br>k 1 0<br>.7123<br>nen (2068) Ab     | u ≪<br>a<br>B ↔ m<br>brechen                                 |
| <ul> <li>5 &lt; 2 </li> <li>9</li> <li>2</li> <li>2</li> <li>3</li> <li>4</li> <li>5</li> <li>4</li> <li>4</li> <li>5</li> <li>5</li> <li>4</li> <li>5</li> <li>5</li> <li>7</li> <li>9</li> </ul>                                                                                                    | Leas<br>Legitimatio<br>Lesende Zugrif<br>MAS<br>Se r t<br>d f<br>t<br>x c v<br>Löschen                                                                                                    | ingverträge (Konto) (74<br>nsuntertenen (Person<br>fe auf Do<br>Erec AR<br>g<br>b<br>b<br>n<br>m<br>b<br>b<br>n<br>m<br>m<br>b<br>b<br>n<br>m                                                                                                    | 1)<br>(235) 3<br>re (2068) 0<br>Legen<br>k i ö<br>l ?<br>.123<br>nen Ab          | i ()<br>i ()<br>i ()<br>i ()<br>i ()<br>i ()<br>i ()<br>i () |
| 5 ♂ 5<br>q w<br>a s<br>↓ y<br>?1123 €                                                                                                    | Lesschen                                                                                                    | ingverträge (Konto) (74<br>nsuntertreen (Person<br>fe auf Do<br>Erec Are<br>g h j<br>b n m<br>Übernehm                                                                                                    | 1)<br>) (235) 3<br>re (2068) 0<br>Legen<br>k i ö<br>l ? ?<br>.?!23<br>neen Ab    | i Rechen                                                     |
| <ul> <li>5</li></ul>                                                                                                    | Lesschen                                                                                                    | ingverträge (Konto) (74<br>nsuntertreen (Person<br>fe auf Der<br>TERCAR<br>g h j<br>b n m<br>b n m<br>Ubernehm<br>tions GmbH                                                                                                    | 1)<br>) (235) 3<br>re (2068) 0<br>Legen<br>a d<br>p -<br>k i ö                   | i ()<br>i ()<br>i ()<br>brechen                              |

### Indexdaten PreScan-Dialog

- Nach Tippen eines Schnellstartbuttons bzw. der Schaltfläche "Photo" gelangen Sie in den Erfassungsmodus.
- Sofern im Verfahren die Option "PreScan-Dialog" (Vorindizierung) eingestellt ist, öffnet sich dieser zunächst.
- Geben Sie die Indexdaten über die Tastatur ein.
- Über das Pulldown-Menü für den Dokumenttyp wird Ihnen der Aktenplan eingeblendet.
- Alternativ können Sie über die Tastatur auch Buchstaben und Ziffern tippen.
- Schließen Sie die Eingaben mit "Übernehmen" ab.

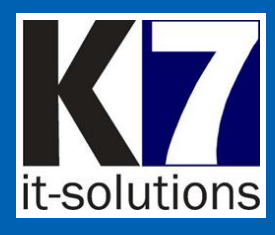

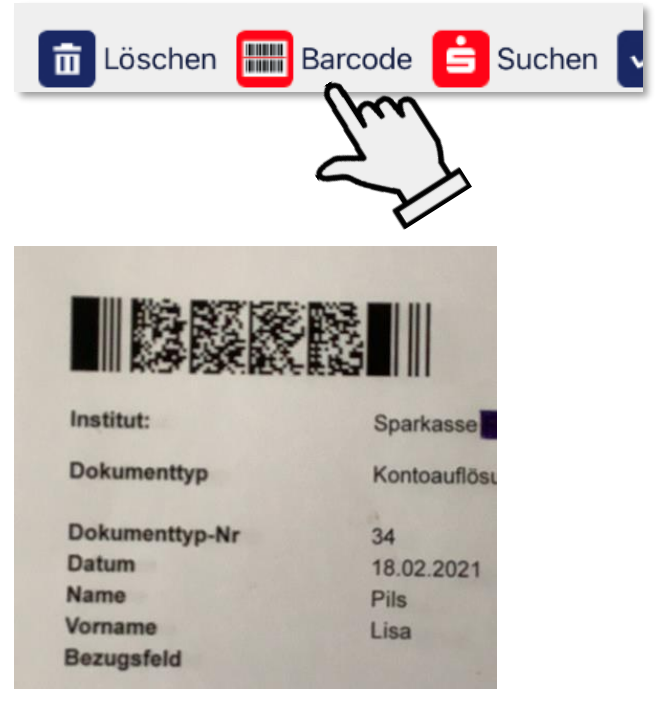

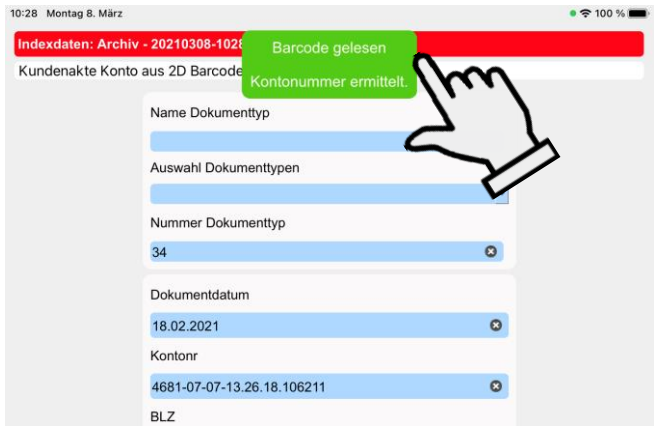

# Scannen von Barcodes

- WANDO mobile kann 1D- und 2D-Barcodes aus Formularen der Finanz Informatik lesen.
- Wählen Sie die Schaltfläche Barcode.
- Scannen Sie mit der nun geöffneten Kamera den Barcode.
- Die enthaltenen Daten warden unmittelbar in die Indexmaske übernommen und somit das Dokument indiziert.
- WANDO mobile bestätigt den erfolgreichen Lesevorgang.
- Gegebenfalls können Sie die Indexdaten manuell ergänzen bzw. korrigieren.
- Schließen Sie die Eingaben mit "Übernehmen" ab.

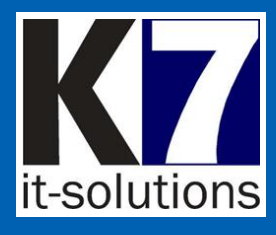

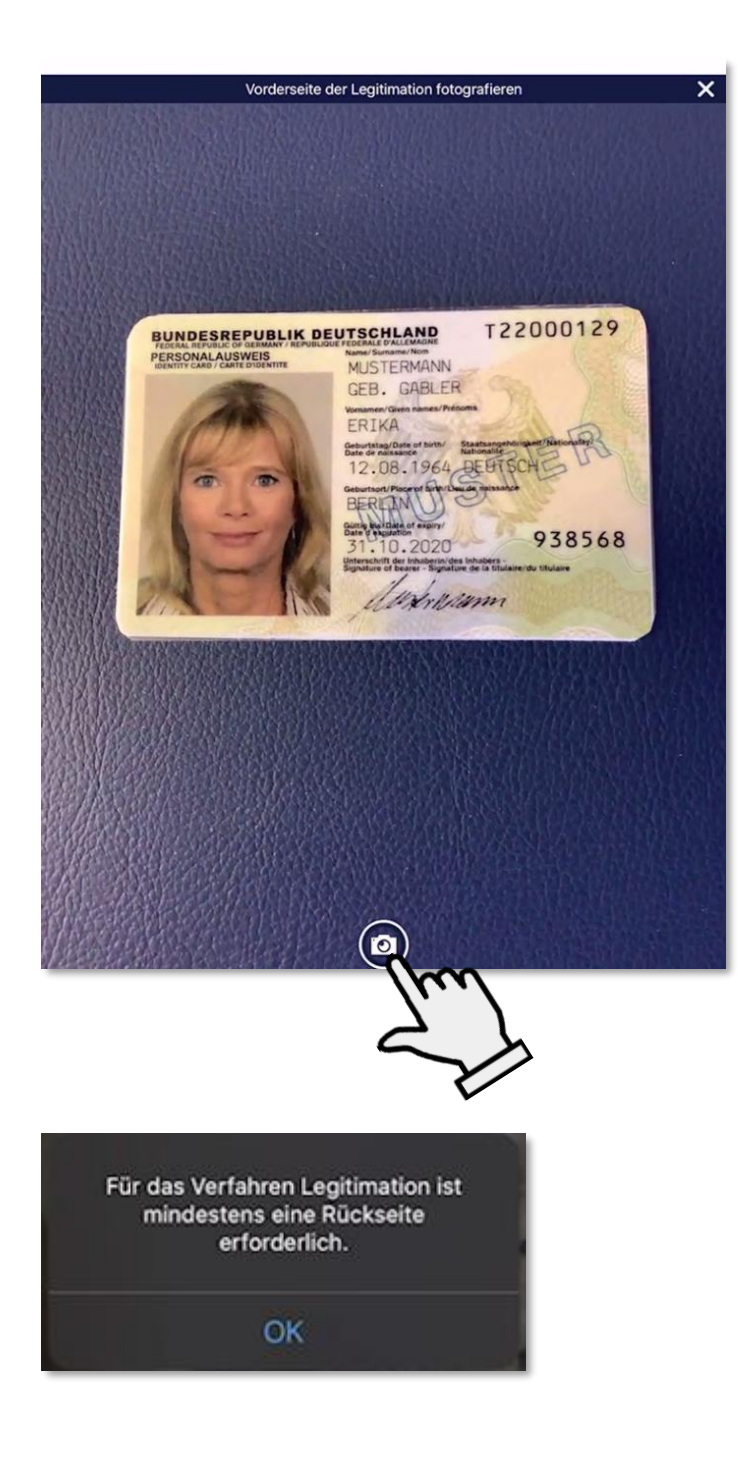

### Foto aufnehmen

- Richten Sie die Kamera passend auf das Dokument aus und beobachten Sie die Bildschärfe.
- Tippen Sie auf die Schaltfläche "Photo".
- Nehmen Sie dabei das Foto des Dokuments möglichst rechtwinklig auf.
- Individuelles Zuschneiden und Geraderichten und Drehen ist im Anschluss trotzdem noch möglich.
- WANDO mobile weist Sie gegebenenfalls auf eine fehlende zweite Seite hin (obligatorisch nur bei Legitimationen).

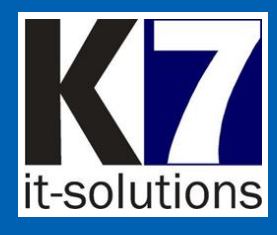

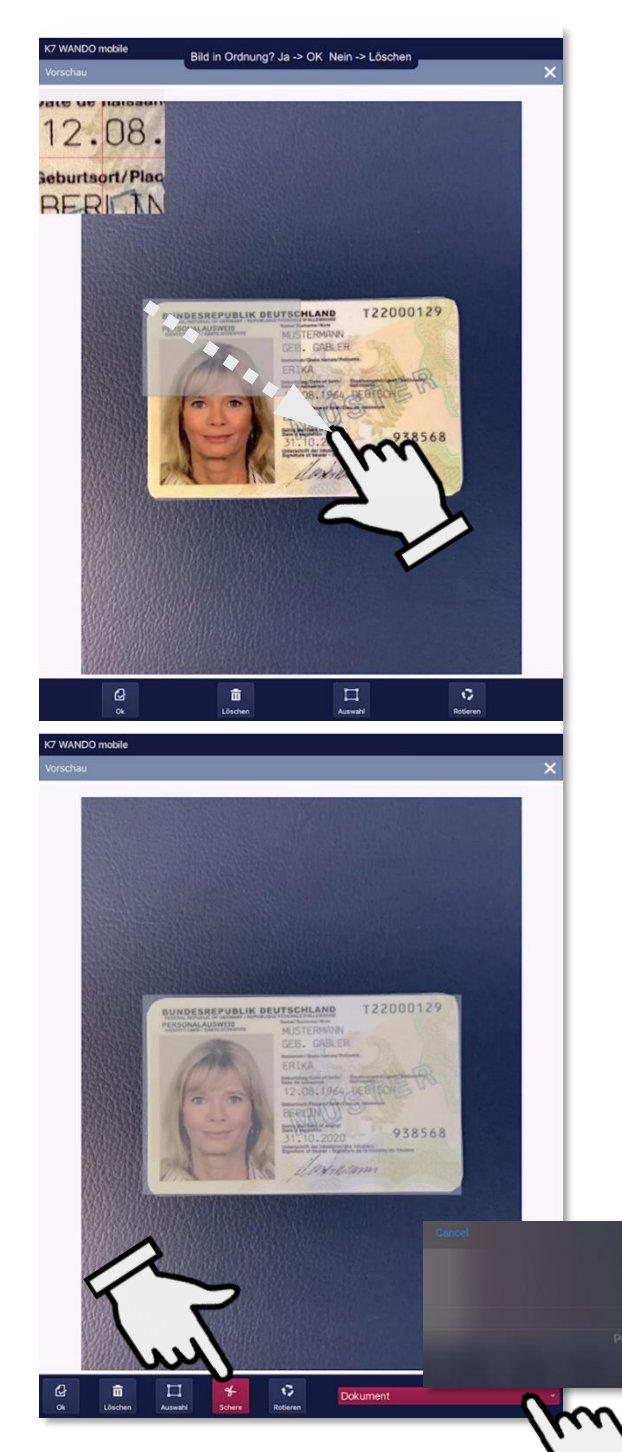

# Bildwerkzeug Schneiden

- Um ein Bild zuzuschneiden, ziehen Sie mit Finger oder Stift einen Rahmen von links oben nach rechts unten über den gewünschten Ausschnitt.
- Beachten Sie ggf. die Lupenfunktion, um Anfangsund Endpunkt genau zu treffen.
- Tippen Sie auf die Schaltfläche "Schere".
- Wählen Sie optional das Dokumentformat, das dem Ausschnitt entspricht, z.B.
   "Personalausweis"

© 2021 K7 IT-Solutions GmbH

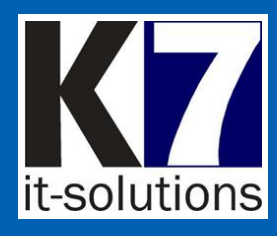

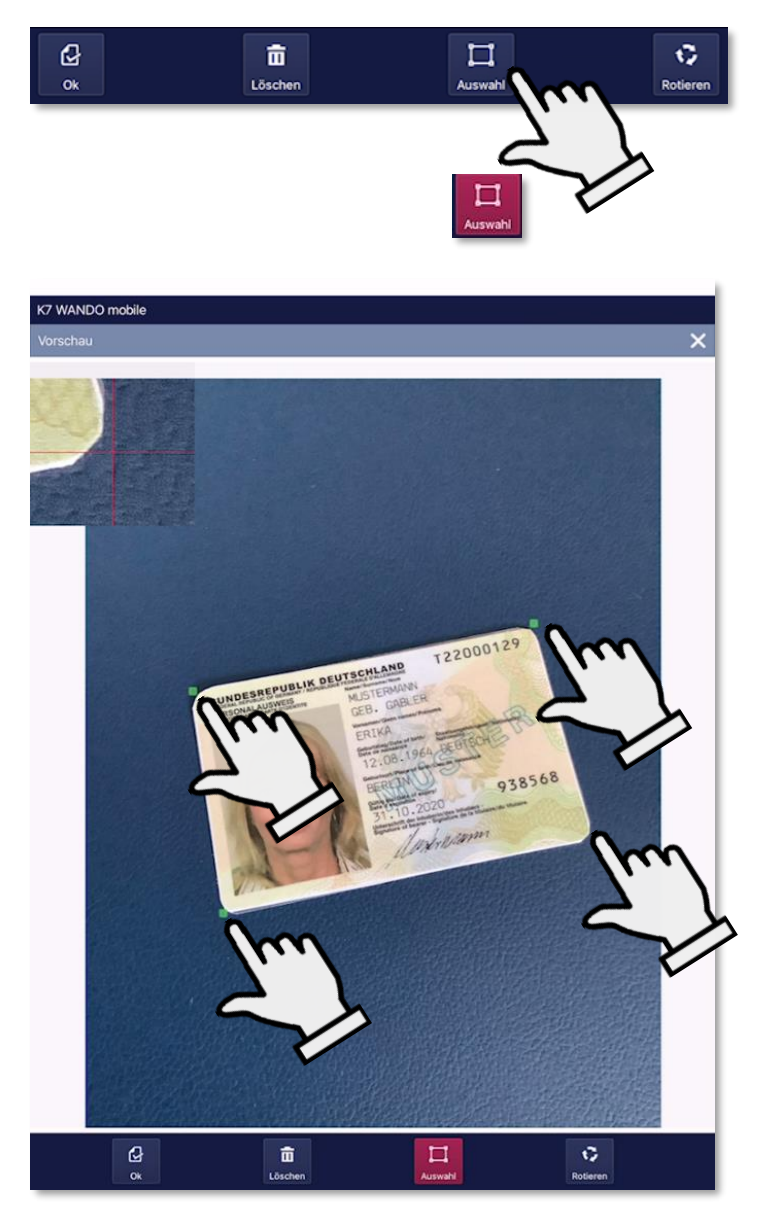

# Bildwerkzeug Ausrichten

- Tippen Sie auf die Schaltfläche "Auswahl" (nun rot markiert).
- Tippen Sie nacheinander die vier Ecken des schräg aufgenommenen Bildes an und markieren Sie dadurch die Eckpunkte (grüne Markierung).
- Nutzen Sie ggf. die Lupenfunktion zur genauen Auswahl der Ecken.
- Nach Auswahl der vierten Ecke schneidet die App den Ausschnitt zu und richtet ihn rechtwinklig aus.

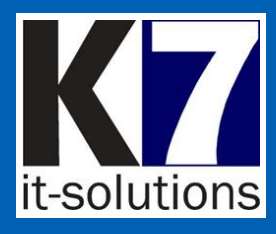

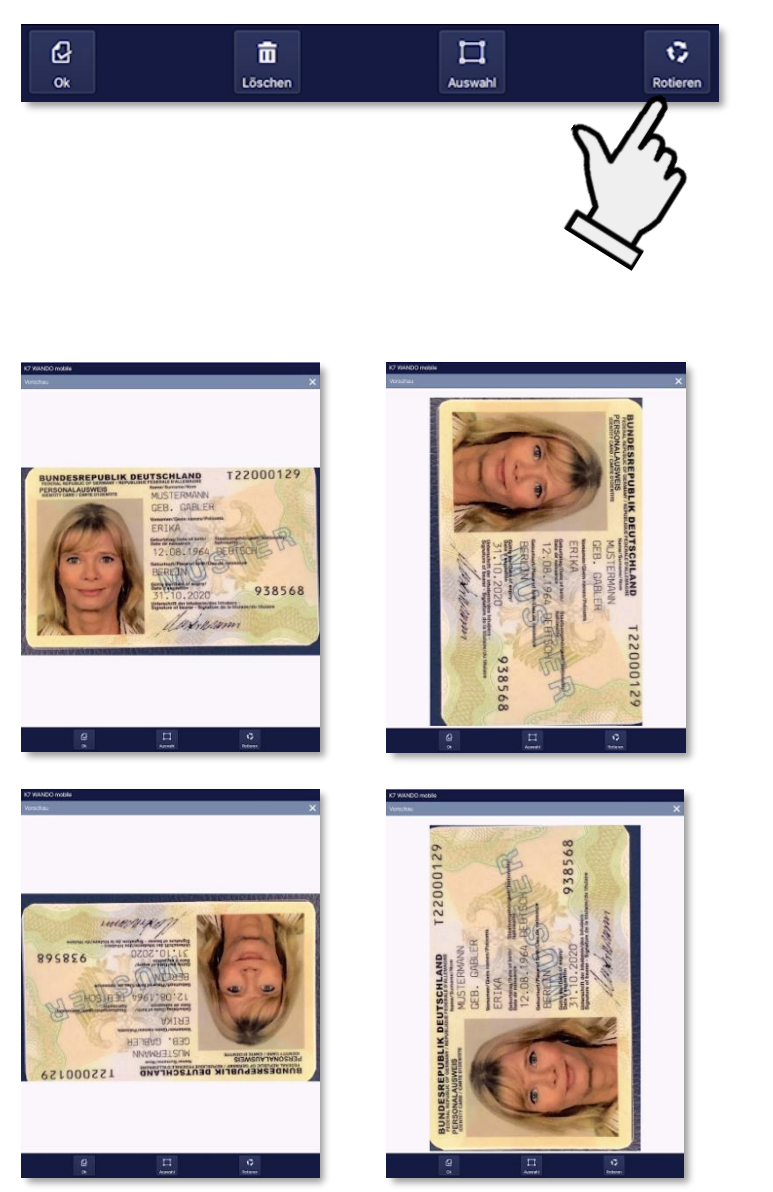

# Bildwerkzeug Rotieren

- Tippen Sie auf die Schaltfläche "Rotieren" und drehen Sie damit das Bild in 90 Grad-Schritten im Uhrzeigersinn.
- Bestätigen Sie die gewünschte Drehung mit "Ok".

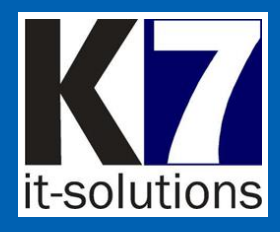

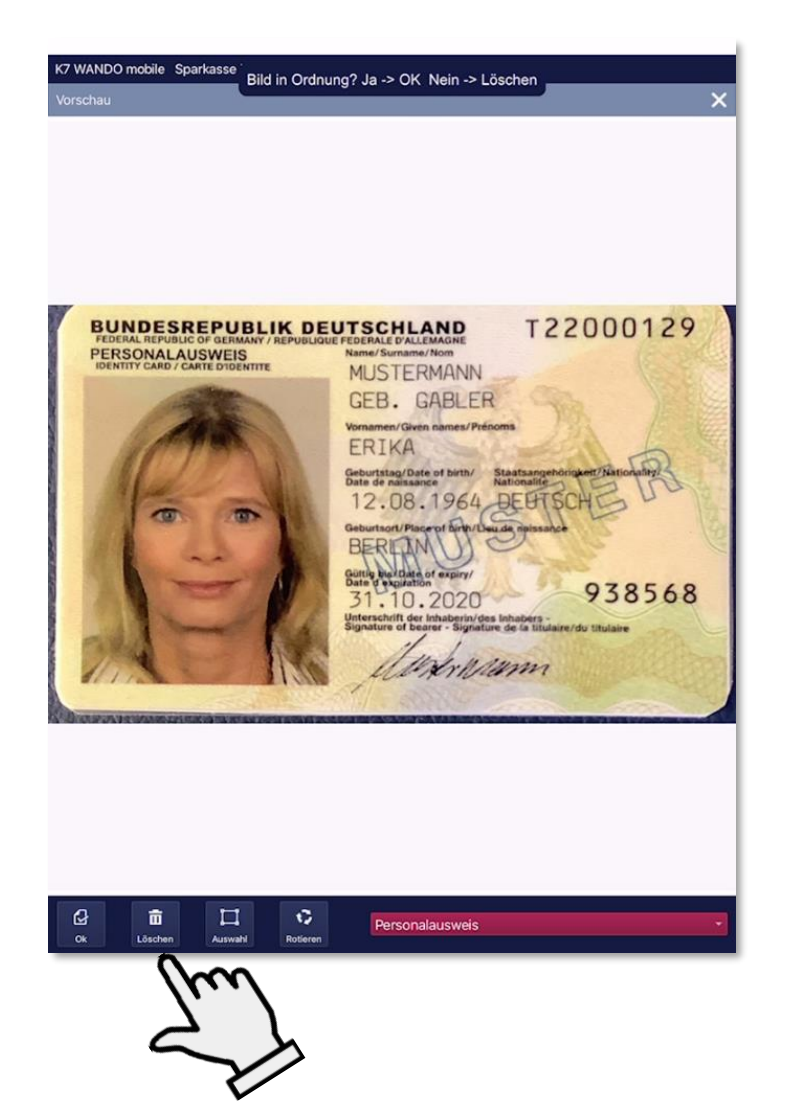

### Verwerfen

 Falls ein Bild unbrauchbar ist und Sie es neu erfassen möchten, können Sie es unmittelbar mit der Schaltfläche "Löschen" verwerfen.

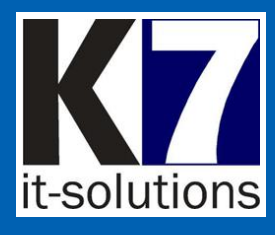

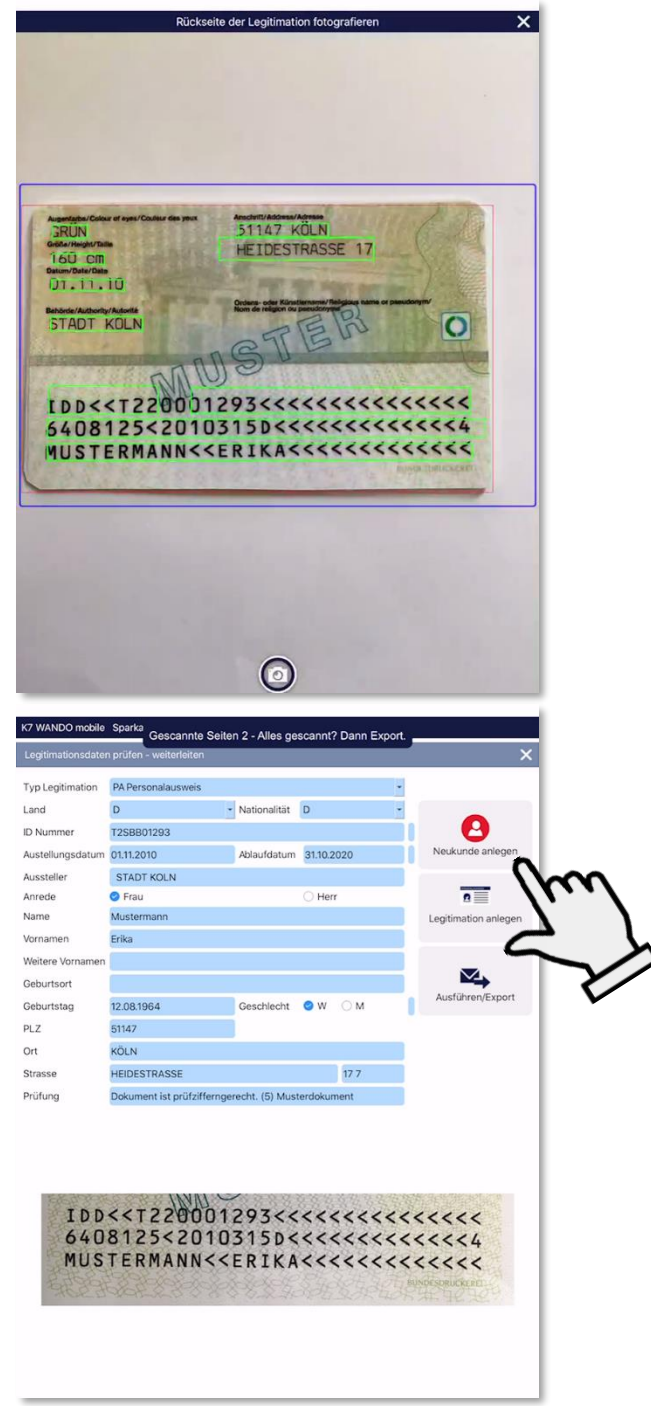

# Erkennung

- WANDO mobile erkennt bei der Erfassung in Echtzeit die Indexdaten von Personalausweisen oder Reisepässen.
- Zur Optimierung der Erkennungsergebnisse werden für die Aufbereitung der Bilddaten mehrere Filter angewandt.
- Anlegen von Neukunden und Legitimationen sind unmittelbar in OSPlus möglich.
- Anhand der ausgelesenen ersten vier Stellen der Ausweisnummer ermittelt
   WANDO mobile (über den in der App hinterlegten Bestand der ausstellenden Behörden) die Behörde.

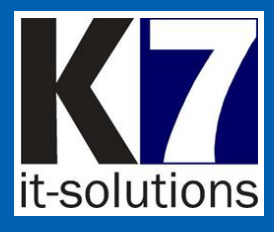

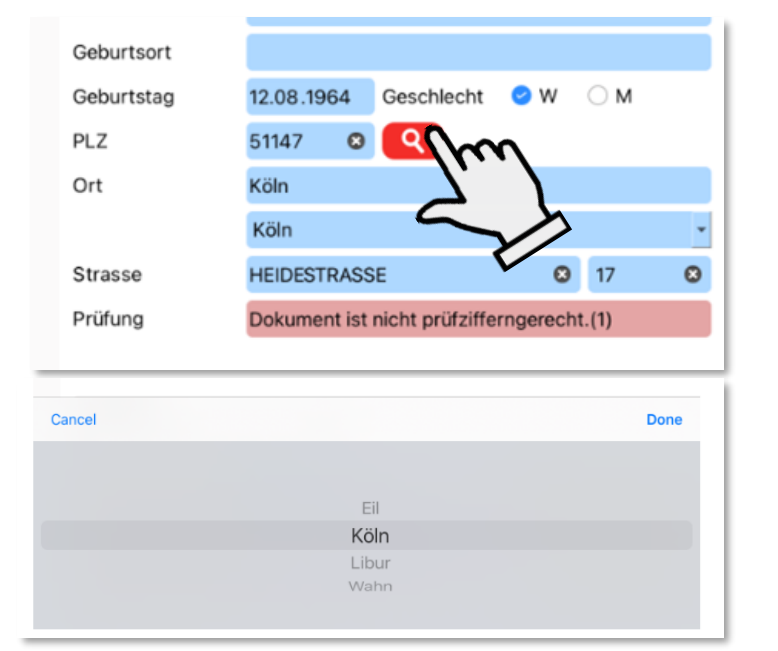

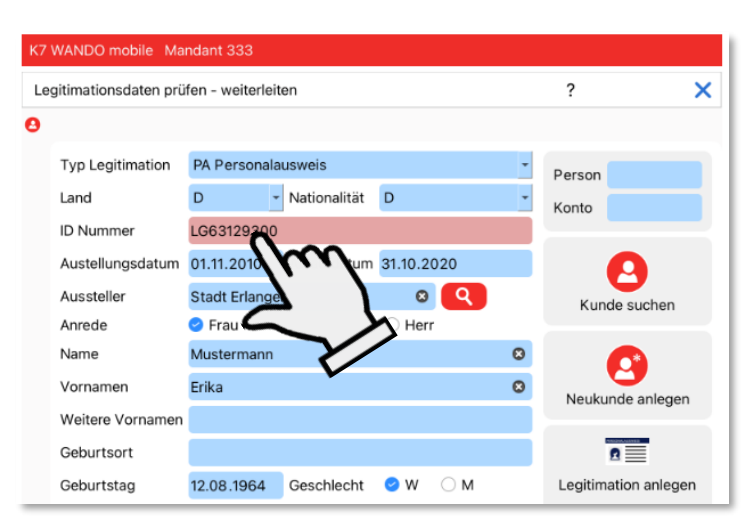

### Suchfunktionen im Bestand Wohnort und ausstellende Behörde

- WANDO mobile liest beim Erkennen von Personalausweisen auch die Adresse der Person aus.
- Sofern per OCR kein Wohnort ermittelt werden konnte, können Sie diesen manuell in der Indexmaske per PLZ-Suche bestimmen.
- Sofern per OCR kein Wohnort ermittelt werden konnte, können Sie beim Anlegen der Legitimationen die ausstellende Behörde über die ersten vier Stellen der Ausweisnummer suchen.

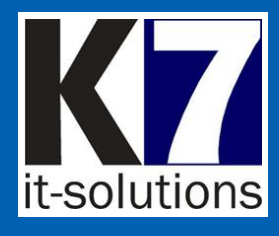

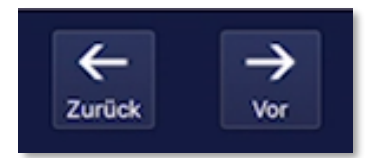

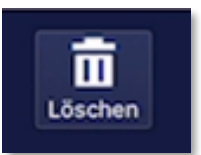

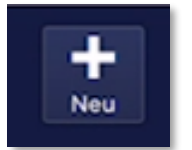

# Blättern

- Sie können den Stapel vor dem Export nochmals zur Kontrolle durchblättern.
- Verwenden Sie hierfür die Schaltflächen "Vor" und "Zurück".

# Löschen

- Sie können einzelne Bilder, die Sie nicht benötigen, vor dem Export löschen.
- Verwenden Sie hierfür die Schaltfläche "Löschen".

# **Neuer Stapel**

 Mit der Schaltfläche "Neu" beginnen Sie einen neuen Stapel.

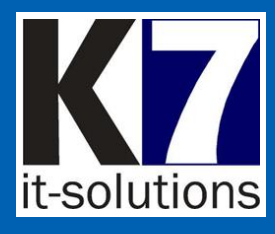

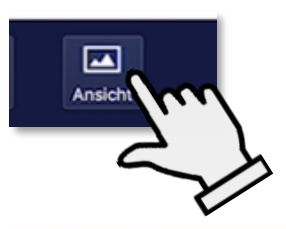

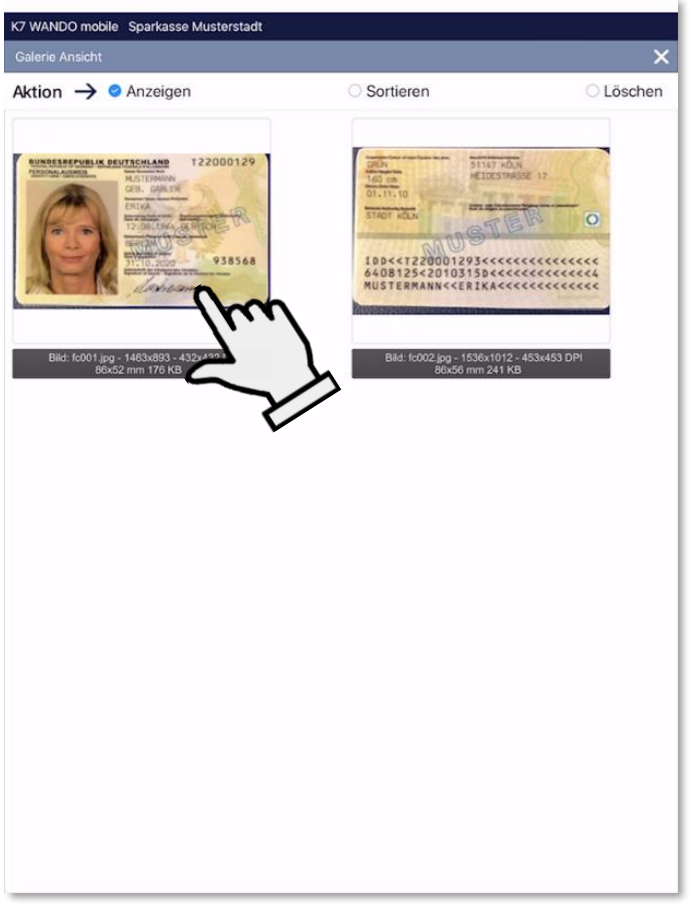

# Bildübersicht

- WANDO mobile zeigt die Aufnahmen und Bilddaten nochmals in einer Übersicht (Galerie-Ansicht) mit Dateinamen, Größen und Auflösungen.
- Tippen Sie hierzu auf "Ansicht".
- Aus der Galerie-Ansicht können Sie die Bilder nochmals nachbearbeiten (schneiden, rotieren), sortieren oder löschen.
- Tippen Sie hierzu das Bild an.

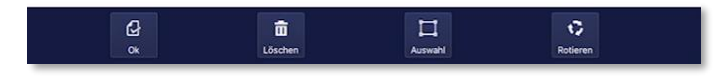

Quick Guide

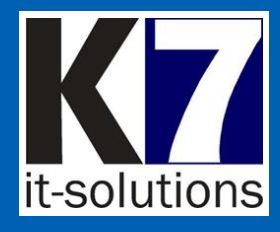

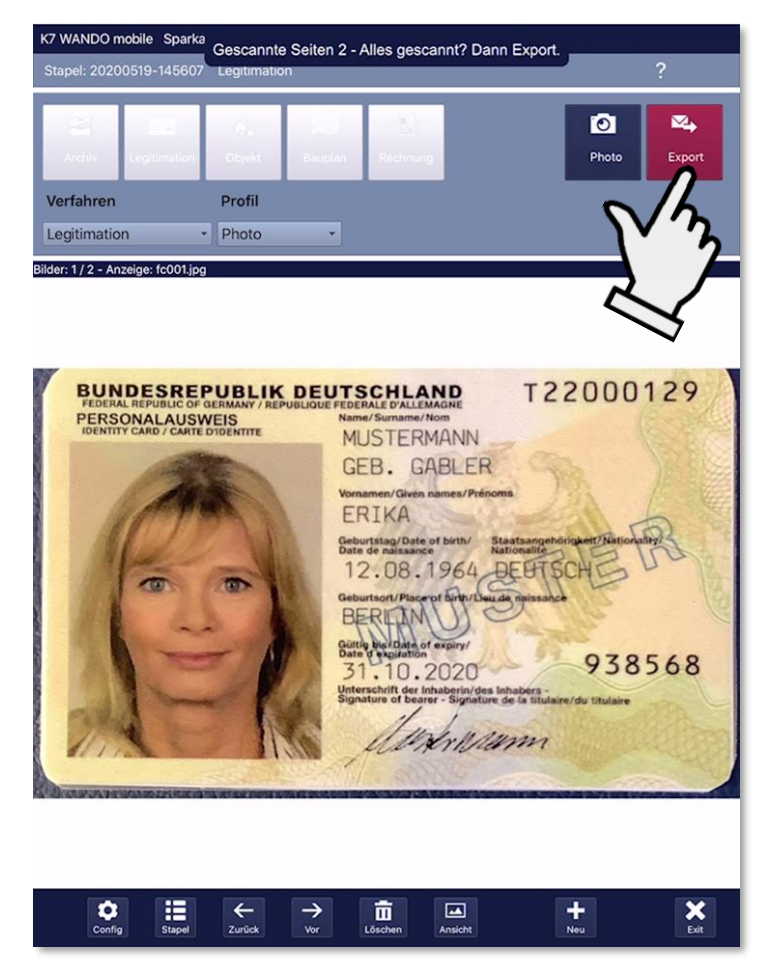

| K7 WANDO mobile      |              |               |                              |           |              |
|----------------------|--------------|---------------|------------------------------|-----------|--------------|
| Stapelübersicht      |              |               |                              | 6         | ×            |
| Aktion $\rightarrow$ | ○ Fortsetzen | O Exportieren | <ul> <li>Anzeigen</li> </ul> | O Löschen | $\odot$ Info |

### Export

 Wenn der Stapel vollständig ist, tippen Sie auf die Schaltfläche "Export".

 Der Export kann wahlweise auch gesammelt aus der Stapelübersicht heraus gestartet werden.

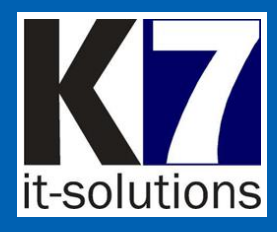

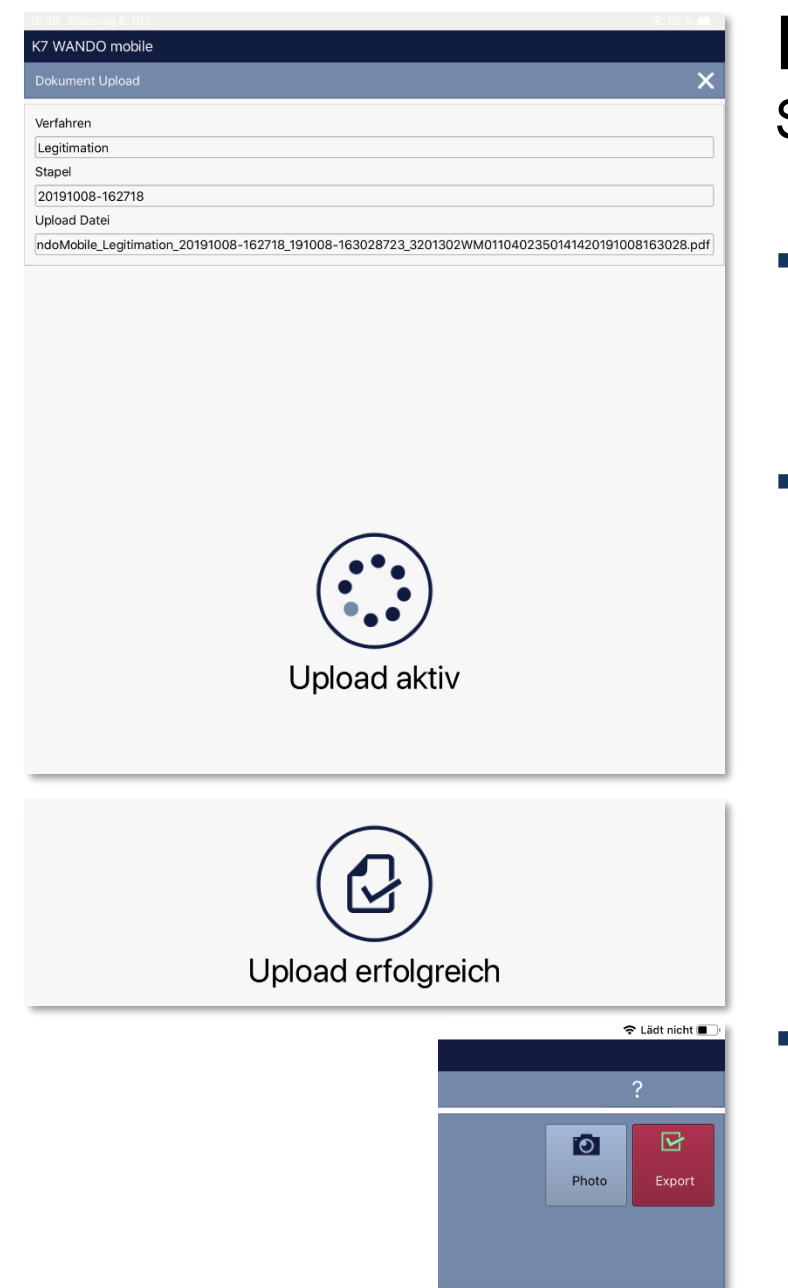

#### Export Sicherer Datenraum

- WANDO mobile fasst nochmals die zu exportierenden Daten zusammen.
- Der laufende und der abgeschlossene Upload wird durch Symbole angezeigt.

 In der Hauptmaske zeigt die Export-Schaltfläche einen grünen Haken, bei fehlerhafter Übertragung ein rotes Symbol.

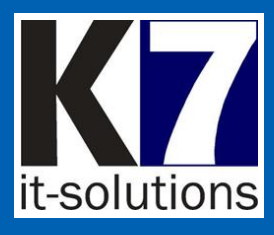

| Stapelüber       | sicht                                              | lo :             |
|------------------|----------------------------------------------------|------------------|
| ktion -          | Fortsetzen O Exportieren      Anzeigen             | O Löschen O Info |
| 0                | os 20191121-165437                                 | ×.               |
| 6                | Legitin 20191121-165604                            |                  |
|                  | Bilder: 2 Konto: Person: 9999999999 VMGO: Typ: 235 |                  |
| A                | Legitimation 20191121-164440                       |                  |
| U                | Bilder: 2 Konto: Person: VMGO: Typ: 235            |                  |
|                  | Objektphotos 20191121-160210                       | and a            |
| U                | Bilder: 1                                          |                  |
|                  | Objektohotos 20191121-153755                       |                  |
| Θ                | Bilder: 3                                          | 1000             |
|                  | Objekt photos 20191121-153500                      |                  |
| 8                | Bilder: 1                                          |                  |
|                  |                                                    |                  |
| 8                | Objektphotos 20191114-233223                       | S                |
|                  | Bilder: I                                          |                  |
| A                | Archiv 20191114-233537                             |                  |
| -                | Bilder: 1 Konto: Person: VMGO: Typ: 235            |                  |
| 6                | Objektphotos 20191121-150935                       |                  |
|                  |                                                    |                  |
| <b>T</b> Anzeige | poptionen                                          |                  |
| Verfahren        | Status Alle Stapel                                 |                  |
|                  | /rr                                                |                  |
|                  | كر                                                 |                  |

# Stapelübersicht

- Zur Verwaltung der "Scan"stapel bietet WANDO mobile eine Stapelübersicht, die auch Miniaturansichten (Thumbnails) enthält.
- Sie können in der Übersicht 5 verschiedene Aktionen durchführen:
  - Fortsetzen
  - Exportieren
  - Anzeigen
  - Löschen
  - Information
- Wählen Sie zunächst die gewünschte Aktion (z.B. Löschen) aus und dann den betreffenden Stapel, auf den Sie die Aktion anwenden möchten.
- Filter / Anzeigeoptionen
  - Alle Stapel
  - Exportierte Stapel
  - Nicht exportierte Stapel.

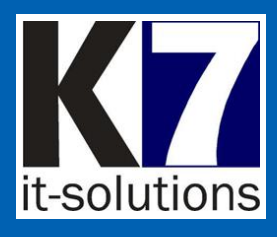

| K7 WANDO            | mobile                                                                    |          |           |     |
|---------------------|---------------------------------------------------------------------------|----------|-----------|-----|
| Stapelüber          | rsicht                                                                    |          | Ê.        | X   |
| Aktion ·            | → ○ Fortsetzen ○ Exportieren                                              | Anzeigen | O Löschen | hui |
| 0                   | <b>Objektphotos 20191121-165437</b><br>Bilder: 2                          |          |           |     |
| 0                   | Legitimation 20191121-165604<br>Bilder: 2 Konto: Person: 9999999999 VMGO: | Тур: 235 |           | ~   |
| 0                   | Legitimation 20191121-164440<br>Bilder: 2 Konto: Person: VMGO: Typ: 235   |          |           | ŀ   |
| 0                   | <b>Objektphotos 20191121-160210</b><br>Bilder: 1                          |          |           |     |
| 0                   | Objektphotos 20191121-153755<br>Bilder: 3                                 |          |           |     |
| 0                   | <b>Objektphotos 20191121-153500</b><br>Bilder: 1                          |          |           |     |
| 0                   | Objektphotos 20191114-233223<br>Bilder: 1                                 |          | -         | ₩4  |
| 0                   | Archiv 20191114-233537<br>Bilder: 1 Konto: Person: VMGO: Typ: 235         |          |           | ₩4  |
| 8                   | Objektphotos 20191121-150935                                              |          |           | ₩4  |
| Anzeig<br>Verfahren | eoptionen    Status Alle Stapel                                           | •        |           |     |

### Stapelübersicht

 In der Stapelübersicht wird der aktuelle Verarbeitungsstatus des jeweiligen Stapels per Symbol angezeigt:

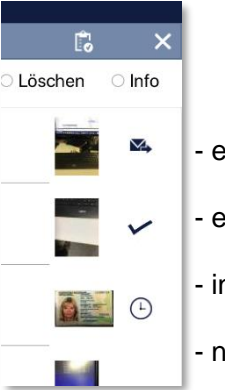

- exportiert (rot bei Fehler)
   erfolgreich archiviert
   in Bearbeitung im Zielsystem
   nicht exportiert
- Den Stapelstatus können Sie mit der Schaltfläche rechts oben aktualisieren.
- Der f
  ür die Aktion ausgew
  ählte Stapel wird mit einem dunkelroten Icon gekennzeichnet.
- Wenn die Stapelübersicht zur Ansicht mehr als eine Seite beansprucht, können Sie nach oben und unten scrollen.

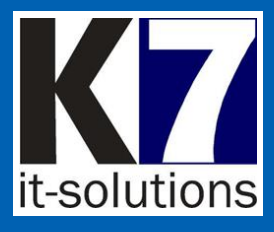

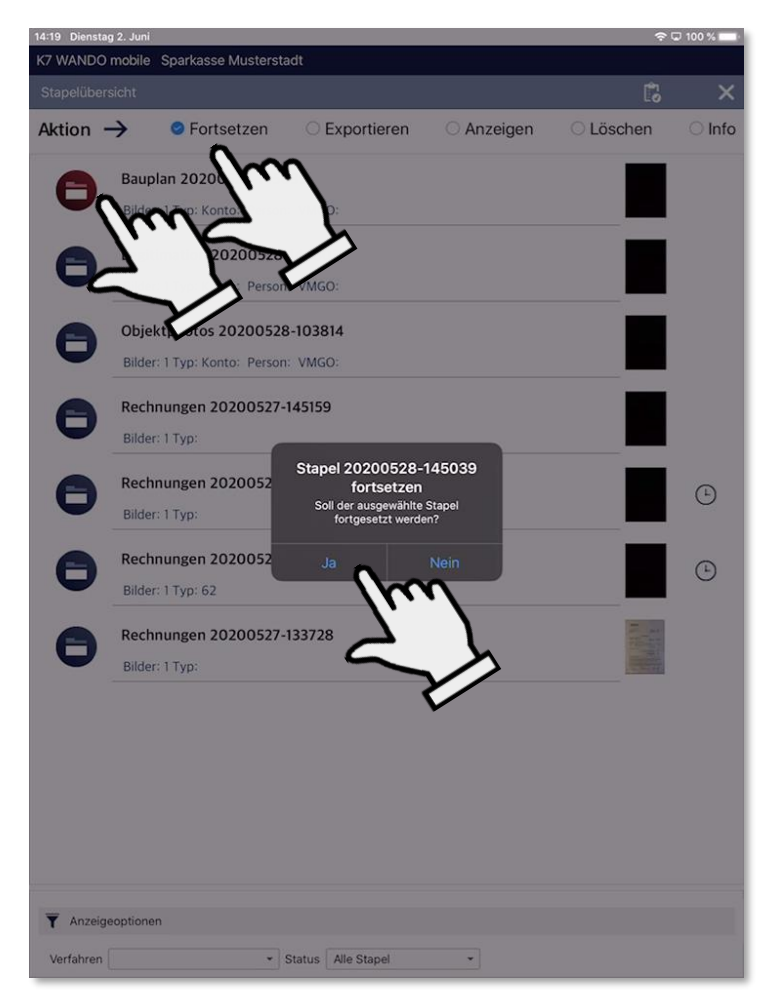

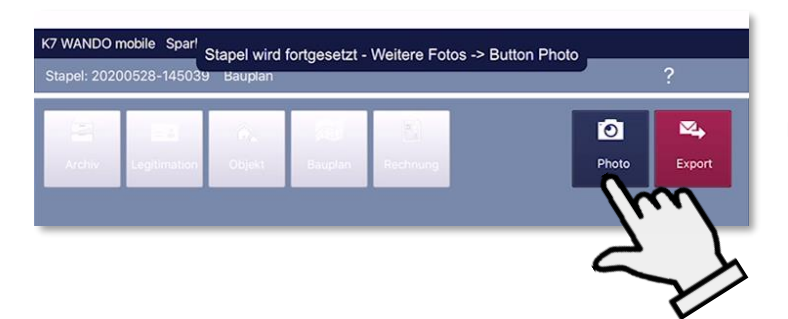

### Stapel fortsetzen

 Wenn Sie einen Stapel zum Fortsetzen auswählen, wechselt WANDO mobile (nach einer Sicherheitsabfrage) wieder in den Erfassungsmodus.

- Sie können weitere Bilder zu dem Stapel erfassen, indem Sie die Schaltfläche "Photo" wählen.
- Die Schnellstart-Buttons sind deaktiviert, da das Verfahren bereits vorbelegt ist.

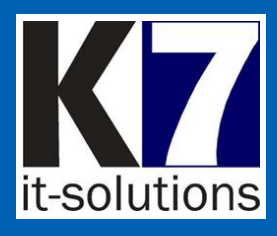

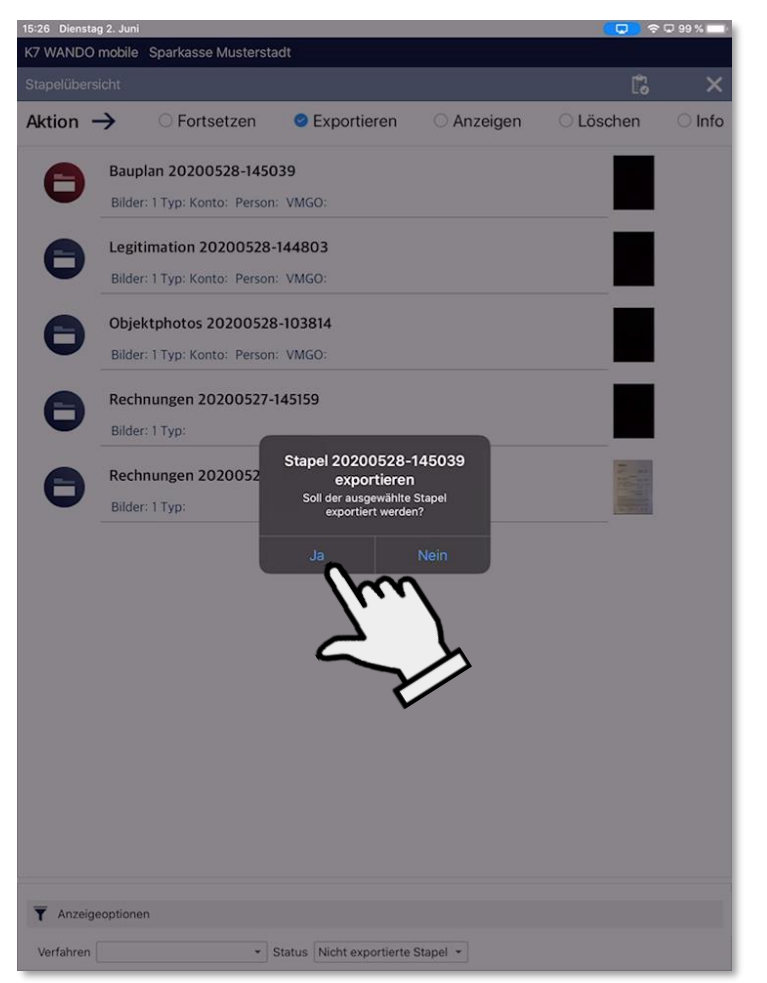

# Stapel exportieren

- Sie können Stapel gesammelt aus der Stapelübersicht heraus exportieren.
- Das bietet sich z.B. bei vorheriger Offline-Erfassung der Bilder an.

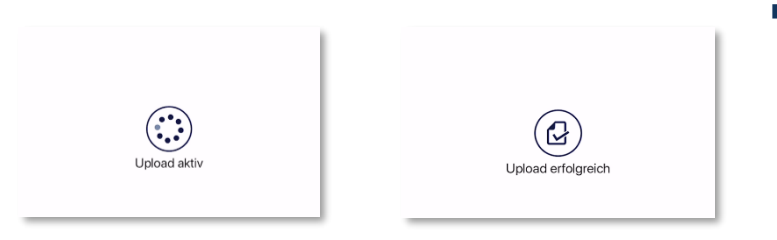

 Der Upload startet aus der Stapelübersicht.

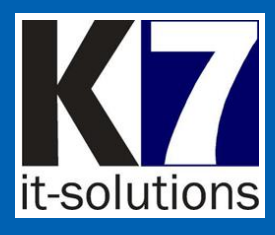

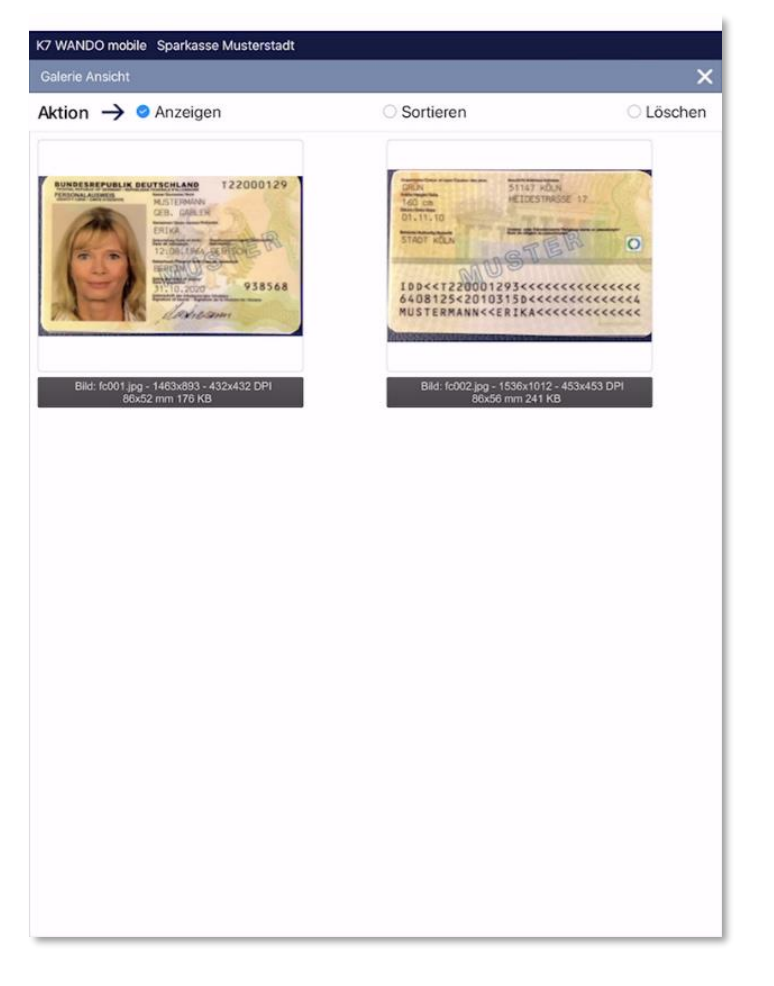

# Stapel anzeigen

- Wenn Sie einen Stapel zum Anzeigen auswählen, zeigt WANDO mobile die Bildübersicht des Stapels.
- Sie sehen unterhalb der Bilder auch Informationen zu Dateiformat und Größe

 Sie können die Bilder im Stapel nochmals einzeln ansehen und z.B. noch drehen oder zuschneiden.

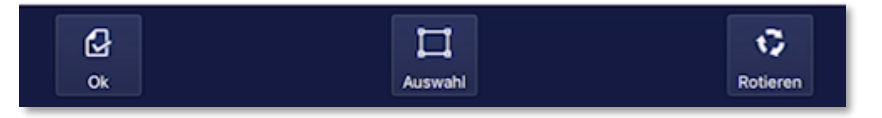

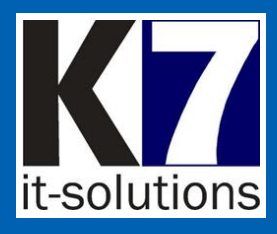

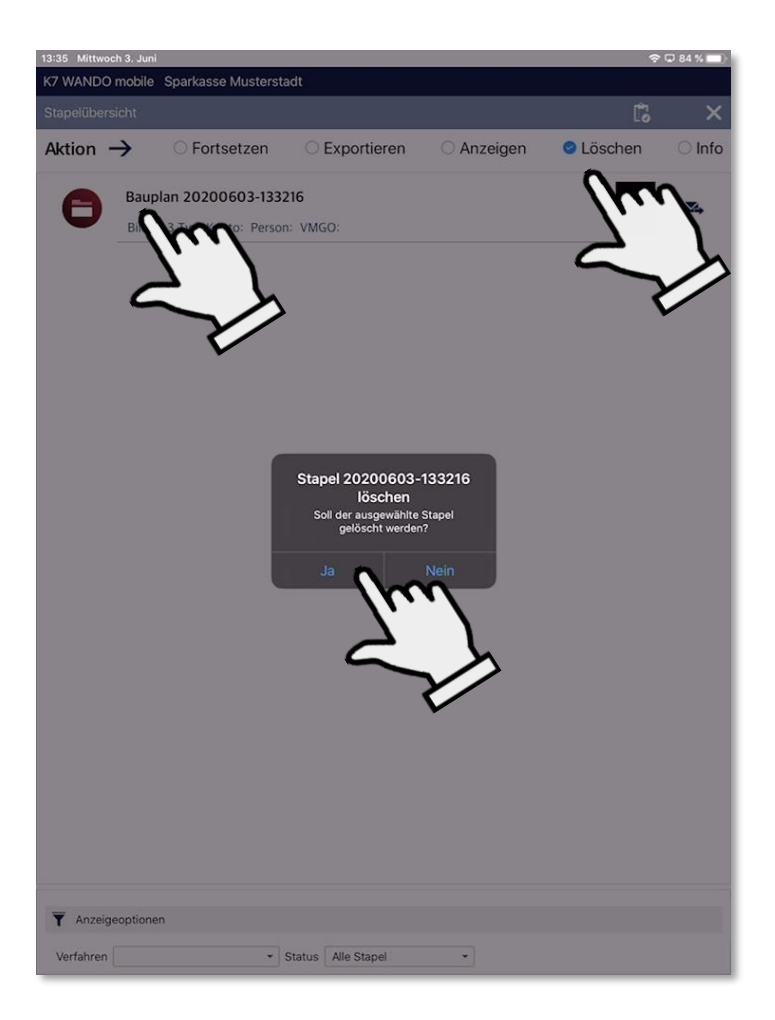

### Stapel löschen

 Wenn Sie einen Stapel zum Löschen auswählen, löscht
 WANDO mobile (nach einer Sicherheitsabfrage) den Stapel.

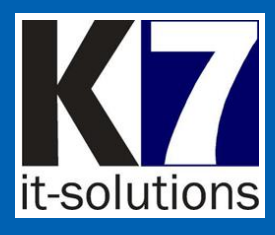

# Stapelinformation

| Stapel Historie: 20200603-133216 |                                                                                             |  |
|----------------------------------|---------------------------------------------------------------------------------------------|--|
| Datum/Zeit                       | Meldung                                                                                     |  |
| 2020/06/03 13:32:21              | Stapel für Verfahren Bauplan angelegt                                                       |  |
| 2020/06/03 13:32:24              | Photo: fc001.jpg gespeichert                                                                |  |
| 2020/06/03 13:32:24              | Photo: fc001.jpg wird mit 210 mm Breite gespeichert                                         |  |
| 2020/06/03 13:32:24              | Photo: fc001.jpg Abmessungen: 2228 x 2800 mm Portrait                                       |  |
| 2020/06/03 13:32:29              | Photo: fc002.jpg gespeichert                                                                |  |
| 2020/06/03 13:32:29              | Photo: fc002.jpg wird mit 210 mm Breite gespeichert                                         |  |
| 2020/06/03 13:32:29              | Photo: fc002.jpg Abmessungen: 2228 x 2800 mm Portrait                                       |  |
| 2020/06/03 13:32:33              | Photo: fc003.jpg gespeichert                                                                |  |
| 2020/06/03 13:32:33              | Photo: fc003.jpg wird mit 210 mm Breite gespeichert                                         |  |
| 2020/06/03 13:32:33              | Photo: fc003.jpg Abmessungen: 2228 x 2800 mm Portrait                                       |  |
| 2020/06/03 13:32:39              | Start Export Datenraum - Datei: WandoMobile_Bauplan_20200603-133216_200603-133237454_320130 |  |
| 2020/06/03 13:32:52              | Datei WandoMobile_Bauplan_20200603-133216_200603-133237454_3201308S662598901414202006       |  |
| 2020/06/03 13:32:52              | Ende Export Datenraum - Datei: WandoMobile Bauplan 20200603-133216 200603-133237454 320130  |  |
| 2020/06/03 13:32:53              | Datei wurde erfolgreich an Datenraum TestDR K7 Upload übermittelt                           |  |

- Wenn Sie einen Stapel mit der Operation "Info" ausgewählt haben, zeigt WANDO mobile eine tabellarische Historie der Entstehung des Stapels an.
- Sie können sehen, wann welche Bilder aufgenommen wurden und welche Bearbeitungsschritte vollzogen wurden.
- Sie können etwaige Fehlerzustände beim Export erkennen.

WANDO mobile

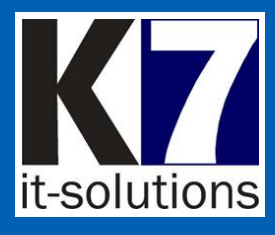

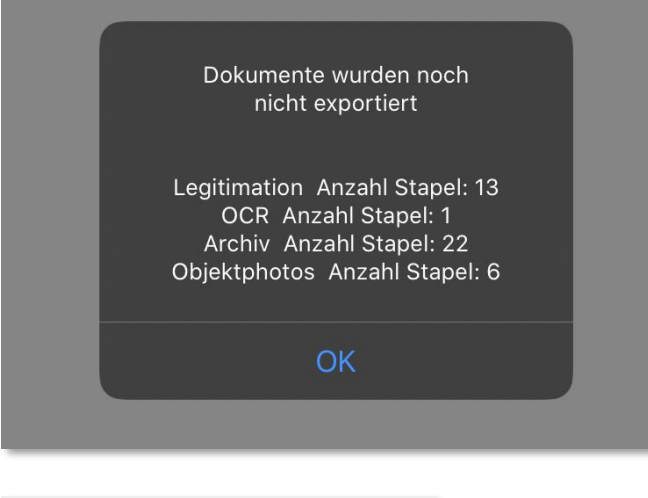

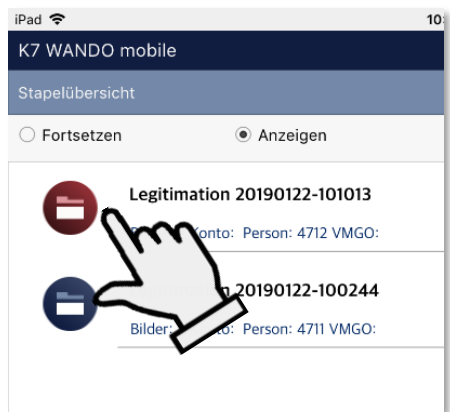

# Statusmeldungen

- WANDO mobile gibt bei Start und Beenden eine Statusmeldung aus, die angibt, wieviele Stapel noch nicht exportiert wurden.
- In der Stapelübersicht wird der zuletzt in Bearbeitung befindliche Stapel rot gekennzeichnet und mit einer Kennung "gesendet" versehen.
- Im Menü und in der Stapelübersicht wird außerdem eine rote Kennung ausgegeben, wenn Stapel zum Export anstehen.

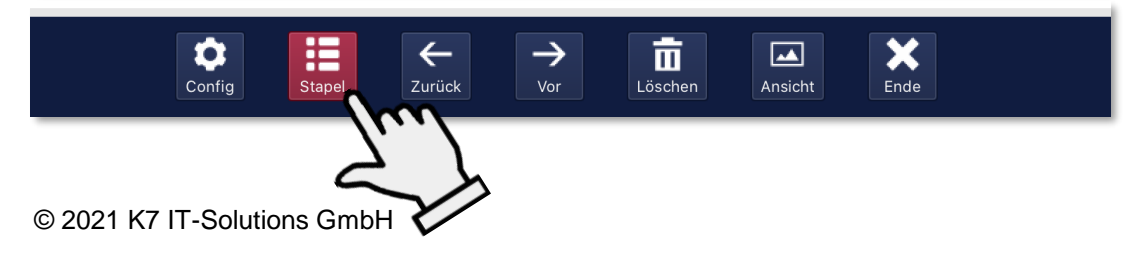

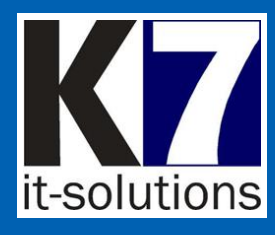

| Config                                  |                        |               |              |            |
|-----------------------------------------|------------------------|---------------|--------------|------------|
| K7 WANDO mobile Sparka<br>Einstellungen | sse Musterstadt        |               |              | ×          |
| Verfahren                               | Verfahren              |               |              |            |
| 1m                                      | fahren Exportziel      | Prescandialog | Rückseite    |            |
| Sicherer Datenras                       | chiv Datenraum         | $\checkmark$  |              |            |
| - ~                                     | ation Datenraum        | $\checkmark$  | $\checkmark$ |            |
| Profile                                 | Objektphotos Datenraum | $\checkmark$  |              |            |
| Farbschema                              | Rechnungen Datenraum   | $\checkmark$  |              |            |
|                                         | Bauplan Datenraum      | $\checkmark$  |              |            |
| Zugangscode                             |                        |               |              |            |
|                                         | Verfahren              |               |              | _          |
|                                         | Exportziel             |               |              |            |
| Protokoll                               |                        |               | +<br>Nou     |            |
|                                         |                        |               |              | $\swarrow$ |

# Verfahren

- Wählen Sie das gewünschte Verfahren (z.B. Legitimation) aus. Als Exportziel ist der sichere Datenraum voreingestellt.
- Die Optionen "PreScandialog" (Vorindizierung) und "Rückseite" sind je Verfahren voreingestellt.
- Bei Legitimationen muss eine Rückseite vorhanden sein.
- Die Schaltflächen "Neu" und "Löschen" dienen zum Hinzufügen und Entfernen von Verfahren.
- Änderungen speichern Sie mit der Schaltfläche rechts unten.

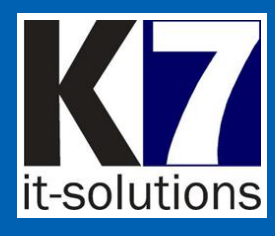

| WANDO mobile      |              |                                                                                              | ×        |
|-------------------|--------------|----------------------------------------------------------------------------------------------|----------|
|                   | Dataman      | Cannar                                                                                       | ~        |
| Verfahren         | datenraum f  | -i-ts.de                                                                                     |          |
| Sicharar Datanrau | Benutzer     |                                                                                              |          |
|                   | bauer@k7-it  |                                                                                              |          |
| Profile           | Swort        |                                                                                              |          |
|                   | 000          | 000000                                                                                       |          |
| Finstellungen     | um           |                                                                                              |          |
| G                 | <u>ک</u>     | pload                                                                                        | 11832    |
| Zugangscode       | $\sim$       | ame                                                                                          |          |
| Lugungscode       | $\checkmark$ |                                                                                              | 10721984 |
|                   |              |                                                                                              |          |
|                   | Status       | Meldung<br>Verbindung zum sicheren Datenraum datenraum f-i-ts de                             |          |
|                   | 🗹 ОК         | verbindung zum sicheren Datemaum datematint -1-ts.de                                         |          |
|                   |              | mit Benutzer bauer@k7-it.de erfolgreich<br>Datenraum TestDR K7 Upload prüfen                 |          |
|                   | 🗹 ОК         | Datenraum TestDR K7 Upload prüfen                                                            |          |
|                   |              | Uploadverzeichnis K7 prüfen                                                                  |          |
|                   | OK           | Aktenplan prüfen: 12944563 ermittelt                                                         |          |
|                   | V OK         | Aktenplan abgeholt.                                                                          |          |
|                   | 🗹 ОК         | Maskenkonfiguration prüfen: 12944569 ermittelt                                               |          |
|                   | V NK         |                                                                                              |          |
|                   |              | Maskenkonfiguration abgeholt.                                                                |          |
|                   | ✓ ОК         | Maskenkonfiguration abgeholt.<br>Konfiguration erfolgreich<br>Konfiguration wird gespeichert |          |
|                   | OK<br>OK     | Maskenkonfiguration abgeholt.<br>Konfiguration erfolgreich<br>Konfiguration wird gespeichert |          |
| S Protokoli       | OK<br>OK     | Maskenkonfiguration abgeholt.<br>Konfiguration erfolgreich<br>Konfiguration wird gespeichert | B H      |
| S Protokolil      | OK OK        | Maskenkonfiguration abgeholt.<br>Konfiguration erfolgreich<br>Konfiguration wird gespeichert |          |

Sicherer Datenraum

- Der Zugang zum Sicheren Datenraum wird per QR-Code konfiguriert.
- Dies ist bei Erstinstallation bzw. bei Änderung des Zugangs notwendig.
- Tippen Sie auf die Schaltfläche "Config".
- Scannen Sie den QR-Code.
- Testen Sie die Verbindung zum Datenraum mit der Schaltfläche "Test" (bei Erstinstallation automatisch).
- Speichern Sie die Eingaben mit der Schaltfläche "Speichern".
- WANDO mobile bestätigt die Speicherung der Konfiguration.

Einmal pro Tag prüft WANDO mobile die Parametereinstellungen im Datenraum automatisch ab. Seite 32

© 2021 K7 IT-Solutions GmbH

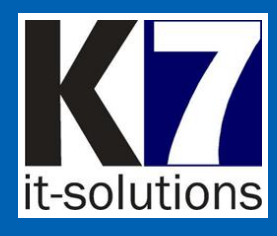

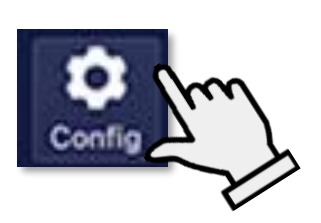

| 7 WANDO mobile Sp  | parkasse Musterstadt                  |                  |
|--------------------|---------------------------------------|------------------|
| Einstellungen      |                                       | ×                |
| Verfahren          | Profile                               |                  |
| •                  | Profilname Bildformat Grösse Qualität |                  |
| Sicherer Datenraum | Photo Farbe Photo 70                  |                  |
| Drafile            |                                       |                  |
|                    | <u>~</u>                              |                  |
| Farbschema         |                                       |                  |
| Zugangscode        |                                       |                  |
|                    | V                                     |                  |
|                    |                                       |                  |
|                    | Profilname                            |                  |
|                    | Bildformat                            |                  |
|                    | Earba                                 |                  |
|                    | Imagequalität in %                    |                  |
|                    | inagequaitat in M                     | 70               |
|                    |                                       |                  |
|                    |                                       |                  |
|                    |                                       |                  |
|                    |                                       |                  |
| Protokoll          |                                       |                  |
| R Config           | +<br>Neu                              | Löschen Speicher |
|                    |                                       | Ω                |
|                    |                                       | o/h              |
|                    |                                       |                  |
|                    |                                       |                  |
|                    |                                       | $\sim$           |
|                    |                                       |                  |

# Profile

- Ein Profil, das f
  ür die meisten Anwendungen geeignet ist, ist bereits vorkonfiguriert.
- Sie können weitere benutzerdefinierte Profile anlegen und dabei Bildformat und Imagequalität wählen

- Die Schaltflächen "Neu" und "Löschen" dienen zum Hinzufügen und Entfernen von Profilen.
- Änderungen speichern Sie mit der Schaltfläche rechts unten.

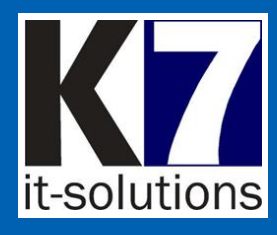

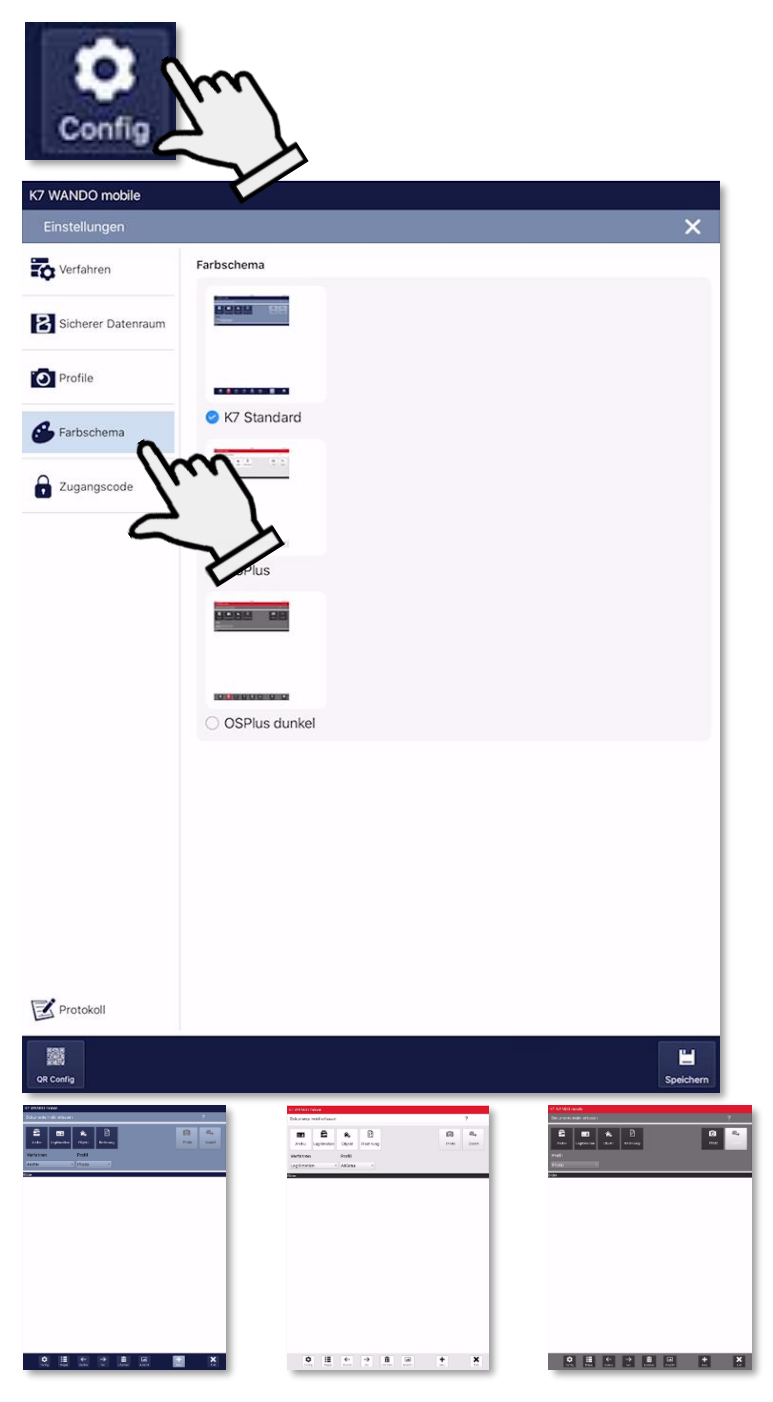

### Farbschema

- Sie können das Farbschema wählen und somit das optische Erscheinungsbild der App anpassen:
  - K7 Standard
  - OSPlus
  - OSPlus dunkel

 Änderungen speichern Sie mit der Schaltfläche rechts unten.

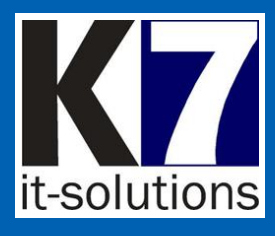

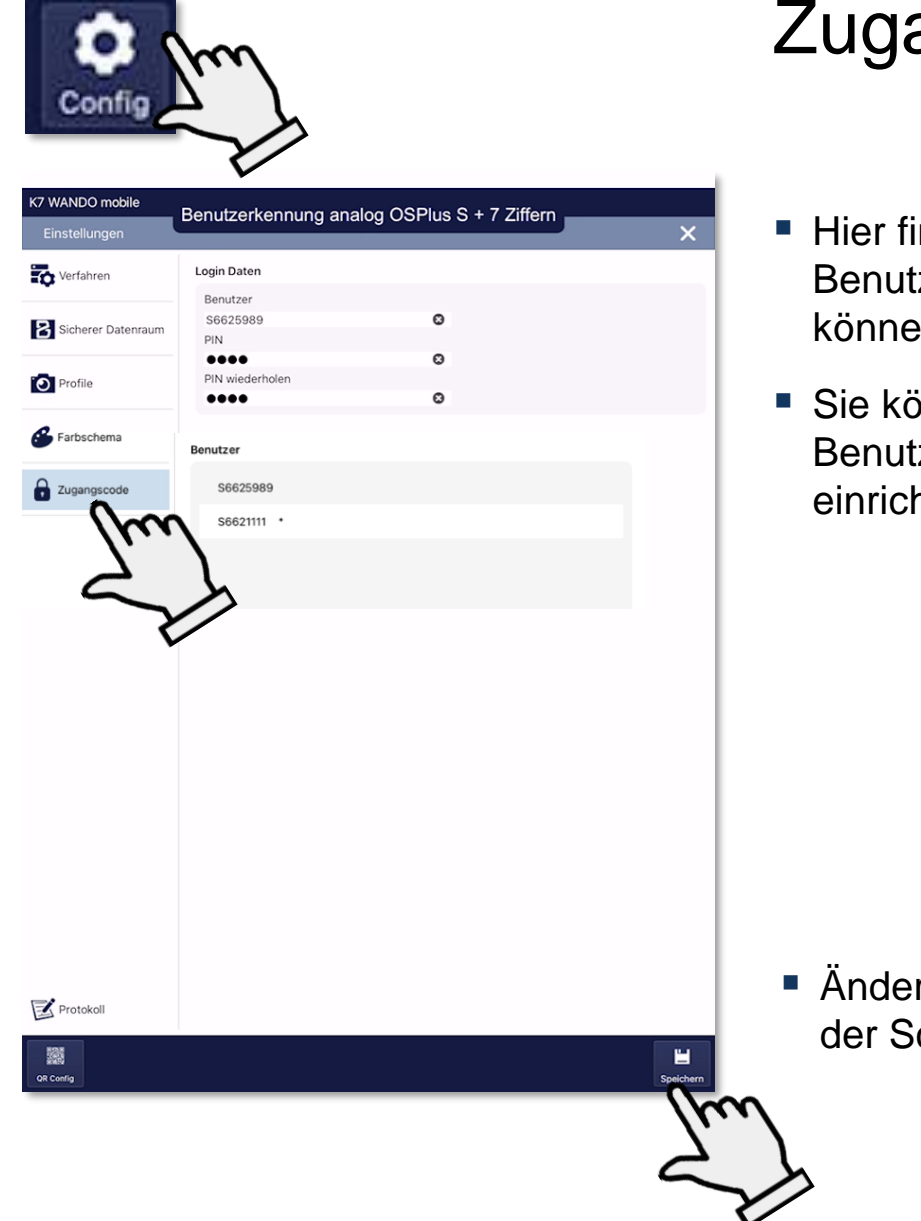

# Zugangscode

- Hier finden Sie Benutzerkennung und PIN und können diese ändern.
- Sie können auch mehrere Benutzer auf einem Gerät einrichten und betreiben.

 Änderungen speichern Sie mit der Schaltfläche rechts unten.

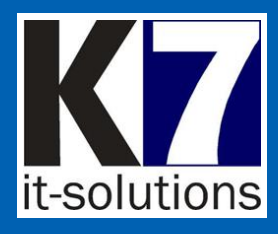

| Zugangsdaten                                                                                       |
|----------------------------------------------------------------------------------------------------|
| Benutzer<br>S6625989<br>PIN                                                                        |
| Anmelden<br>Wonfiguration speichern<br>Die Konfiguration wurde gespeichert<br>Ok                   |
| Zugangscode prüfen<br>Zugangscode ungleich oder zu kurz.<br>Konfiguration wurde nicht gespeichert. |

# Zugangscode

- WANDO mobile lässt sich mit einem Zugangscode vor unbefugter Benutzung sperren.
- Nach dem ersten Start wird der Benutzer zur Vergabe einer PIN aufgefordert, die dann für jeden weiteren Start erforderlich ist.
- Die PIN ist durch den Benutzer änderbar
- WANDO mobile kann auch mehrere Benutzer auf einem Gerät verwalten
- WANDO mobile bestätigt die Benutzerkennung bzw. weist auf formale Fehler hin.

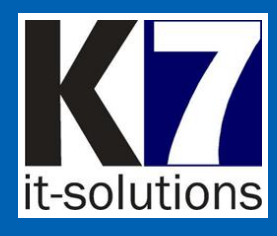

| Protokoll                                             |                                                                                                    |
|-------------------------------------------------------|----------------------------------------------------------------------------------------------------|
|                                                       |                                                                                                    |
| T Anzeigeoptionen                                     |                                                                                                    |
| Zeitraum 02.06.2020 👻                                 | bis 02.06.2020 -                                                                                                    |
| Status Alle -                                         |                                                                                                    |
| latum/Zeit Ve<br>2020/06/02 15:26:44 Ba               | Image     Dir.     Mi.     So.       array     2     2     27       upla     1     2     3     4       8     9     1     1       15     16     17     18       15     16     17     18       22     23     24     25       29     30     1     2 |
| nzahi Stapel<br>erfahren Anzahi Stapel /<br>Bauplan 1 | nzahl Bilder<br>I                                                                                                    |
|                                                       | Filen                                                                                                    |

### Protokoll

- WANDO mobile bietet im Sinne der Datenintegrität und Transparenz eine Protokollfunktion zur Verwaltung der durchgeführten Vorgänge.
- Zum Aufruf des Protokolls befindet sich in der Konfigurationsoberfläche links unten die Schaltfläche "Protokoll".
- Sie können sehen, welche Tätigkeiten durchgeführt wurden, wieviele Bilder aufgenommen wurden und wie der aktuelle Status ist.
- Sie erhalten zudem eine statistische Auswertung über die Anzahl Stapel und Anzahl Bilder je Verfahren.
- Die Anzeige lässt sich nach Datum und Status (Alle, Erfolgreich, Fehlerhaft) filtern.

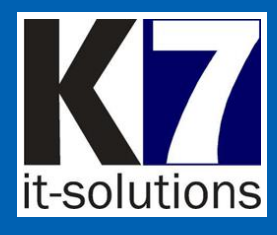

| Indexdaten: Rechnungen - 20200527-143500                        |                                                                        |   |  |  |
|-----------------------------------------------------------------|------------------------------------------------------------------------|---|--|--|
| Interne Abrechnung - Erstattung Mitarbeiter - Bewirtungsaufwand |                                                                        |   |  |  |
|                                                                 | Name Dokumenttyp                                                       |   |  |  |
|                                                                 |                                                                        |   |  |  |
|                                                                 | Auswahl Dokumenttypen                                                  |   |  |  |
|                                                                 | Interne Abrechnung - Erstattung Mitarbeiter - Bewirtungsaufwand (62) 1 | * |  |  |
|                                                                 | Nummer Dokumenttyp                                                     |   |  |  |
|                                                                 | 62                                                                     | 8 |  |  |
|                                                                 | IBAN(Konto)                                                            |   |  |  |
|                                                                 | DE41500105170123456789                                                 | 0 |  |  |
|                                                                 | GP Nummer                                                              |   |  |  |
|                                                                 | 234                                                                    | 0 |  |  |
|                                                                 | Name                                                                   |   |  |  |
|                                                                 |                                                                        |   |  |  |
|                                                                 | Re-Nummer                                                              |   |  |  |
|                                                                 | 600                                                                    | 8 |  |  |
|                                                                 | Re-Datum                                                               |   |  |  |
|                                                                 | 27.05.2020                                                             | 0 |  |  |
|                                                                 | Brutto Gesamt                                                          |   |  |  |
|                                                                 | 230.00                                                                 | 8 |  |  |
|                                                                 | Bewirtungsanlass                                                       |   |  |  |
|                                                                 |                                                                        |   |  |  |
|                                                                 | Bewirtungsteilnehmer                                                   |   |  |  |
|                                                                 | Müller                                                                 | 0 |  |  |
|                                                                 | Ort der Bewirtung                                                      |   |  |  |
|                                                                 | Pub                                                                    | 0 |  |  |
|                                                                 | Datum der Bewirtung                                                    | _ |  |  |
|                                                                 | 27.05.2020                                                             | 0 |  |  |
|                                                                 | 💼 Löschen 🥑 Übernehmen 😢 Abbrechen                                     |   |  |  |

# Aktenplan und Maskenkonfiguration

- Im sicheren Datenraum stellt K7 den aktuellen Aktenplan sowie die Maskenkonfigurationen für die Indizierung bereit.
- Die Maskenkonfiguration enthält die Zusammenstellung der Indexfelder und Plausibilitätskontrollen.
- Neben Kundenakte und interne Abrechnung sind somit auch "weitere Aktenbereiche" möglich.
- Bei jedem Datenraum-Verbindungstest werden der Aktenplan und die Maskenkonfiguration aktualisiert.
- Recherche/Personensuche im OSPlus-Bestand möglich

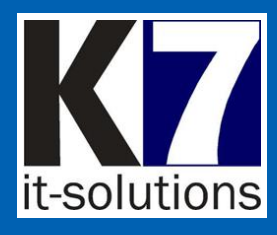

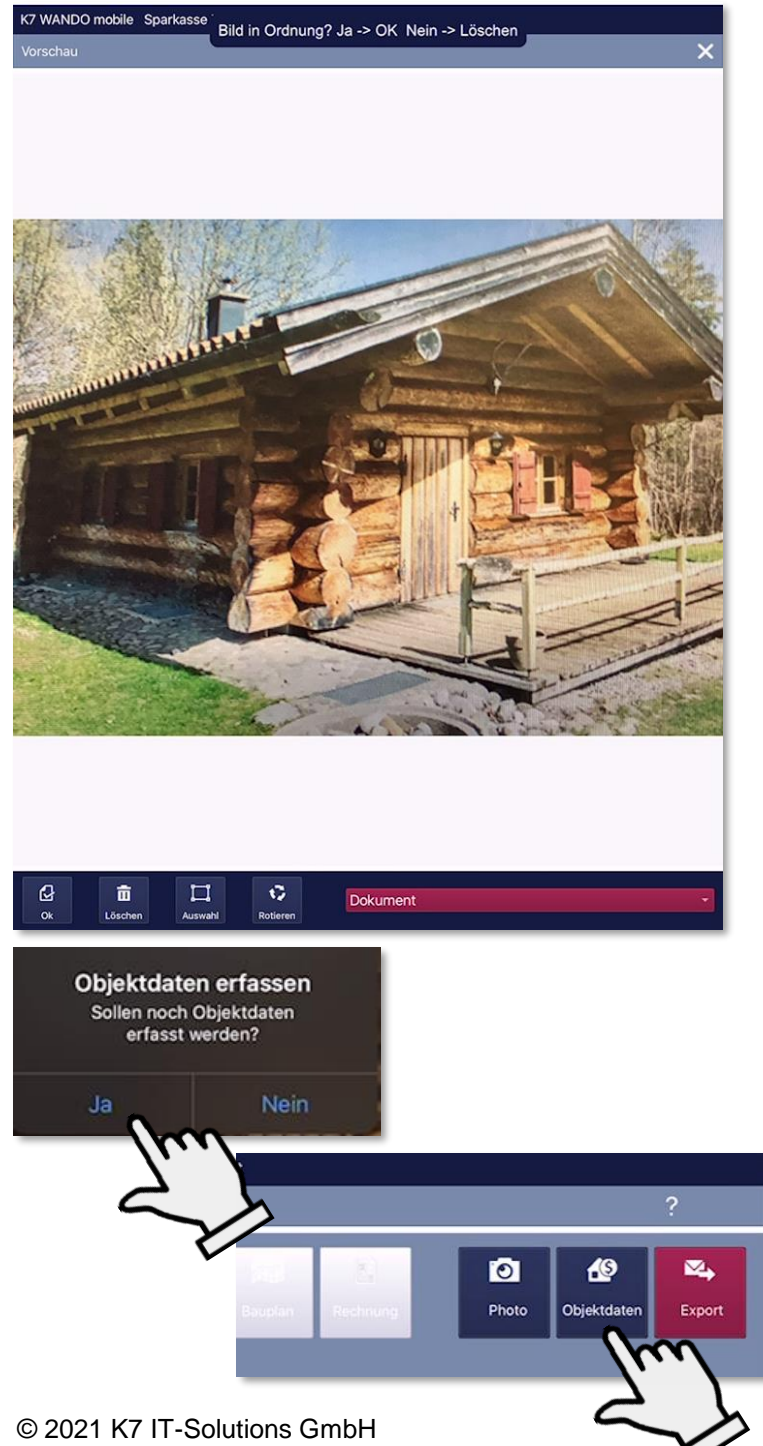

# Anwendung Beleihungsobjekte

- Im Verfahren "Objekt(photos)" bietet WANDO mobile die Eingabe von Objektdaten an.
- Bestätigen Sie die Meldung mit "Ja" oder nutzen Sie nach der Bilderfassung die Schaltfläche "Objektdaten".

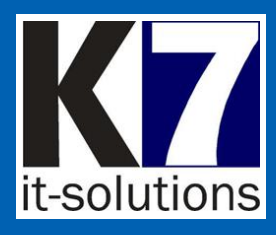

| irau 👻                      | 10.17            |
|-----------------------------|------------------|
| K7 WANDO mobile             |                  |
| Objekt Grunddaten           | ×                |
| Immobiliennutzung           | Selbstnutzung -  |
| Immobilientyp               | Bürogebäude 👻    |
| Art der immobilie           | Freistehend -    |
| Bauweise                    | Massivbauweise   |
| Keller                      | Unterkellert -   |
| Dachgeschoß                 | Ausgebaut        |
| Geschosse                   | 1                |
| Baujahr                     | 2000             |
| Wohnfläche in qm            | 110              |
| Bruttogrundfläche in qm     |                  |
| Ausstattung                 |                  |
| Ausstattung                 | Einfach          |
| Letzte Komplettrenovierung  | 2000             |
| Grundstückseigenschaften    |                  |
| Grundstücksfläche in qm     |                  |
| Bodenpreis in € pro qm      |                  |
| Bodenpreis bezieht sich auf | Grundstücksgröße |
| Korrektur des Bodenpreises  | 1,0              |
|                             |                  |

#### Photo

# Anwendung Beleihungsobjekte

- Hier können Sie das zu den Bildern gehörige Beleihungsobjekt mit Objektdaten, Ausstattung und Grundstücksdaten beschreiben.
- Mit der Schaltfläche "Photo" erstellen Sie ein Abbild der Tabelle (Screenshot).
- Dieser Screenshot wird als weiteres Bild in die Galerie übernommen und kann später gemeinsam mit den Objektfotos übertragen/exportiert warden.

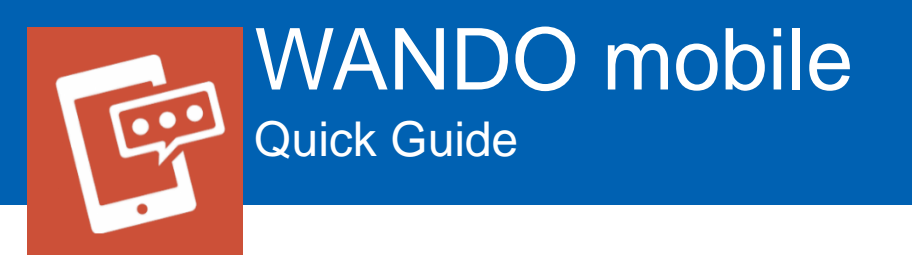

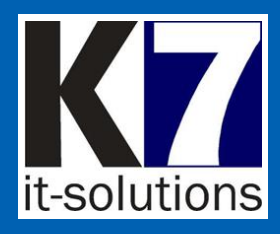

# Hinweise zum Datenschutz

- Der Betreiber der Erfassungslösung bzw. dessen Systemadministrator ist für den bestimmungsgemäßen Betrieb im Umfeld der Anwendung und damit für die Systemkonfiguration (und nicht von K7 autorisierte Änderungen daran) verantwortlich.
- K7 kann für Tätigkeiten, die in den Verantwortungsbereich des Betreibers bzw. dessen Administrators fallen, keine Verantwortung übernehmen.
- Der Betreiber ist gemäß Datenschutzgrundverordnung (DSGVO) verpflichtet, personenbezogene Daten vor Zugriff zu schützen.
- Der Betreiber bzw. dessen Systemadministrator hat dafür Sorge zu tragen, dass die Zugriffskontrolle ausreichend gewährleistet ist.
- Beispielsweise sind die Benutzer darauf hinzuweisen, dass der Zugang zum System und zu personenbezogenen Daten entsprechend zu schützen ist.
- Bei Nichtbeachtung besteht das Risiko eines Verstoßes gegen die DSGVO.

### Komponenten / Lizenzen

- OpenCV, Lizenz: Berkeley Software Distribution (BSD), Web: https://opencv.org/
- Tesseract, Lizenz: Apache-Lizenz v.2.0, Web: https://github.com/tesseract-ocr
   © 2021 K7 IT-Solutions GmbH